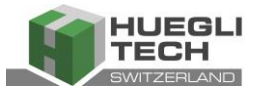

# **Intelligent Hyper Speed Governor**

# **Instruction manual**

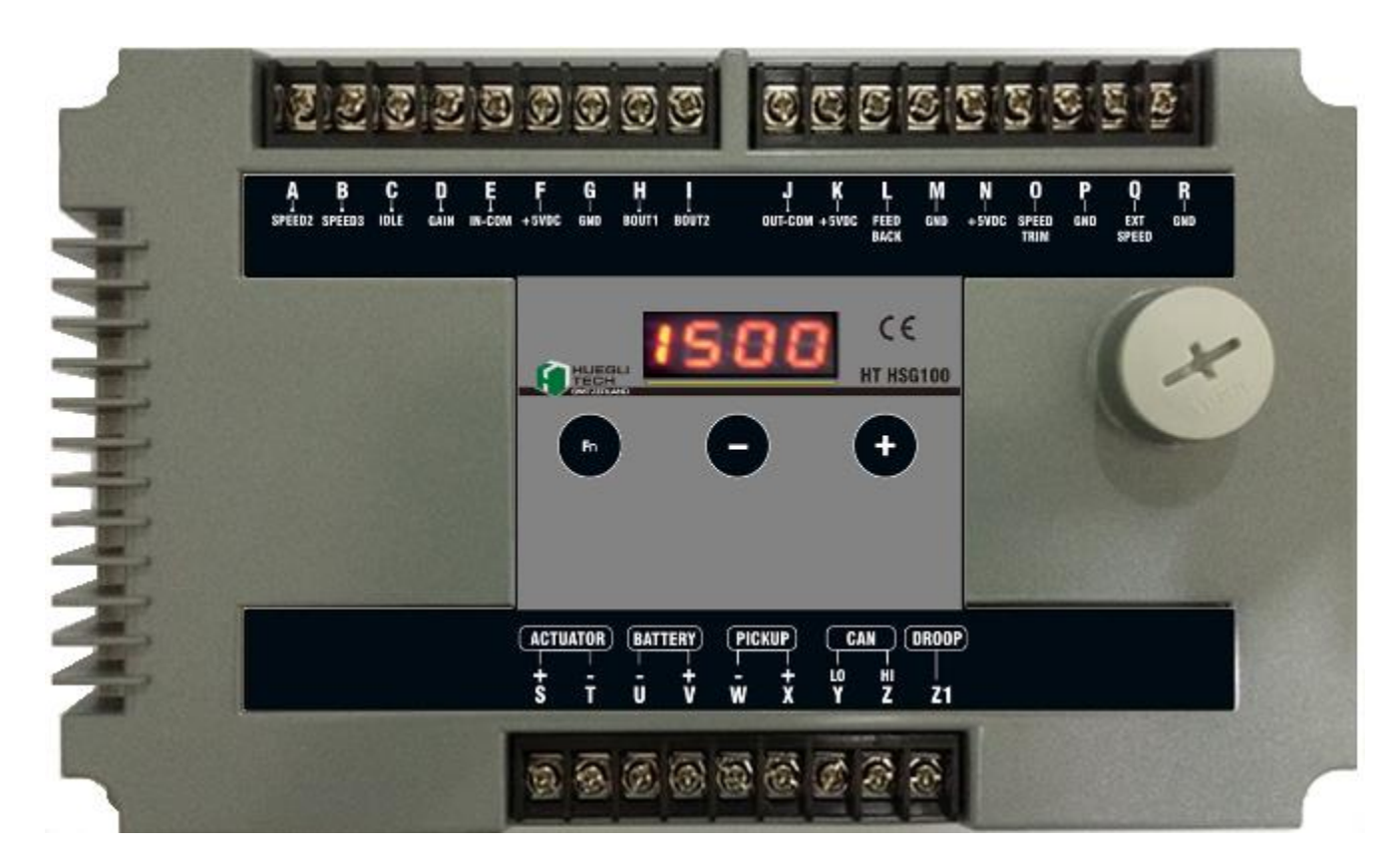

| Doc. No.:            | HT-HSG100_MN_EN-V1.3 |
|----------------------|----------------------|
| Version:             | 1.3                  |
| Edition:             | 10.08.2017           |
| PC Software Version: | 3.0.0.92             |
| Firmware Version:    | 1.71                 |

### HUEGLI TECH AG (LTD) Switzerland

#### Identification:

Version: 1.3

Operating instructions

1/41

10.08.2017

Doc. Name: 🖫 HT-HSG100-MN-EN-V1.3

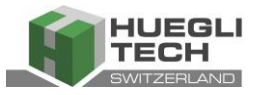

# **Table of contents**

| 1        | Installation declaration (for an incomple   | ete machine)                                | 4  |
|----------|---------------------------------------------|---------------------------------------------|----|
| 2        | General                                     |                                             | 5  |
| 2.1      | Introduction                                |                                             | .5 |
| 2.2      | Safety instructions and Warnings            |                                             | .5 |
| 2.2.1    | 1 Over-speed protection                     |                                             | .6 |
| 2.2.2    | 2 Safety protection                         |                                             | .6 |
| 2.3      | Guarantee terms and conditions              |                                             | .6 |
| 2.3.1    | 1 Correct use                               |                                             | .6 |
| 2.3.2    | 2 Use of Accessories                        |                                             | .6 |
| 3        | Installation and connection                 |                                             | 7  |
| 3.1      | General information                         |                                             | .7 |
| 3.2      | Connection terminals                        |                                             | .9 |
| 3.3      | Electrical connection                       | 1                                           | 0  |
| 3.3.1    | 1 Fixed RPM, optional with load distributio | n or for parallel operation with the mains1 | 2  |
| 3.3.2    | 2 Variable Speed                            |                                             | 4  |
| 3.3.3    | 3 Crank and Over-speed output               | 1                                           | 5  |
| 3.3.4    | 4 RPM adjustment via digital signal         | 1                                           | 5  |
| 3.3.5    | 5 Droop Mode                                | 1                                           | 6  |
| 3.3.6    | 6 Position Mode                             | 1                                           | 7  |
| 3.3.7    | 7 Other inputs                              | 1                                           | 8  |
| 3.3.7    | 7.1 Idle                                    | 1                                           | 8  |
| 3.3.7    | 7.2 Gain                                    | 1                                           | 8  |
| 3.4      | CAN BUS Connection                          | 1                                           | 9  |
| 3.5      | Keypad                                      | 1                                           | 9  |
| 4        | Installation of PC software                 | 2                                           | 21 |
| 5        | Software use                                | 2                                           | 22 |
| 5.1      | Main Screen                                 |                                             | 22 |
| 5.1.1    | 1 Speed Parameters                          |                                             | 24 |
| 5.1.2    | 2 Options                                   | 2                                           | 24 |
| Identifi | ification: Version: 1.3                     | Operating instructions 2/4                  | 1  |

Doc. Name: 🖫 HT-HSG100-MN-EN-V1.3

Version: 1.3

Operating instructions

10.08.2017

HUEGLI

Intelligent Hyper Speed Governor

| 5.1.3 | Loading/Saving Settings                                           | 26 |
|-------|-------------------------------------------------------------------|----|
| 5.1.4 | Viewing Configuration Settings File                               | 26 |
| 5.1.5 | Password Protected Parameters                                     | 27 |
| 5.2   | PID Parameters                                                    |    |
| PID F | Parameters 1                                                      |    |
| PID F | Parameters 2                                                      |    |
| 5.3   | Droop                                                             | 29 |
| 5.4   | CAN Bus                                                           |    |
| 5.4.1 | Supported J1939 ECU CAN Bus Register                              |    |
| 5.4.2 | Supported DST CAN Bus Register                                    |    |
| 5.5   | Speed Graph                                                       |    |
| 6     | Dimensions                                                        |    |
| 7     | Starting the motor                                                |    |
| 7.1   | Before starting the motor with the HSG100, follow this procedure: | 35 |
| 7.2   | Starting and motor tuning                                         |    |
| 7.3   | Optimisation of dynamic settings (Tuning)                         |    |
| 7.4   | Further optimisation of dynamic settings (Tuning)                 |    |
| 8     | Configurable parameters, values in [] = factory settings          |    |
| 9     | Correction system faults                                          |    |
| 9.1   | Motor does not start                                              |    |
| 9.2   | Motor does not run with the correct variable RPM                  |    |
| 9.3   | Over-speed during start process                                   | 40 |
| 9.4   | Overcurrent during start and/or engine running process            | 40 |
| 9.5   | Engine unstable                                                   | 40 |
| 10    | Technical Data                                                    |    |
| 10.1  | Performance                                                       | 41 |
| 10.2  | Surroundings                                                      | 41 |
| 10.3  | Input/output parameters                                           | 41 |
| 10.4  | Norms/standards                                                   | 41 |
| 10.5  | Reliability                                                       | 41 |
| 10.6  | Mass and weight                                                   | 41 |
|       |                                                                   |    |

Identification:

Version: 1.3

Operating instructions

3/41

10.08.2017

Doc. Name: 🖫 HT-HSG100-MN-EN-V1.3

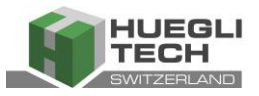

# **1** Installation declaration (for an incomplete machine)

# Installation declaration (Directive 2006/42/EC, Appendix II B)

The manufacturer: Huegli Tech Murgenthalstrasse 30 4900 Langenthal Switzerland

hereby declares that the incomplete machinery:

General description: HT-HSG100

complies with the basic health and safety requirements of machinery directive 2006/42/EC Appendix I.

The special technical documents in compliance with Appendix VII part B have been produced.

The incomplete machine corresponds with the following other EC directives: Low tension directive 2006/95/EC

The following harmonised norms were applied: EN ISO 12100-1; EN ISO 12100-2; EN ISO 14121-1;

Authorised representative for creation of the technical documents:

E. Uzunlar Murgenthalstrasse 30 4900 Langenthal

The special technical documents are transmitted in electronic form as required by individual state offices.

Operating the incomplete machine is not permitted until the incomplete machine is built into a machine that conforms to the provisions of the machinery directive and an EC conformity declaration in compliance with Appendix II A is provided.

Langenthal 01.12.2014

Huegli Tech AG,

Uzunlar, Emrah Product Manager Huegli, Daniel President

Identification:

Version: 1.3

4/41

10.08.2017

Doc. Name: 🖫 HT-HSG100-MN-EN-V1.3

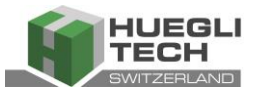

# 2 General

### 2.1 Introduction

The HT-HSG100 is an intelligent electronic engine speed governor for managing motor RPM that works hand in hand with the spring less version of HT-TM2200-75 rotary actuator to provide fast response, precise control and reliability when required to react to load changes.

A closed control circuit using an actuator, magnetic RPM sensor and the position feedback signal from the HT-TM2200-75, the HSG100 can be operated for a large number of motors in both an isochronous and static fashion. High precision and robust construction makes it possible to use in the harshest motor use conditions.

The microprocessor design provides precise and user-specific performance and functionality. The HSG100 enables exact (< 0.25%) isochronous rotation speed control. The permanent memory saves the settings even if the power supply is interrupted and thanks to a wide voltage range of 12-24 VDC the HSG100 has a wide range of uses.

### 2.2 Safety instructions and Warnings

Before installing and starting the device, please read the operating instructions. These contain important notes for safety and use.

No liability can be accepted for damage arising from failure to follow the instructions or any inappropriate use.

The governor may only be used for the manner of operation prescribed in the operating instructions and only in connection with third-party devices and components recommended or installed by us or software supplied by us. Any other use shall be considered inappropriate use and will result in the voiding of all liability and warranty claims against the manufacturer.

Interventions and alterations that influence the safety technology and the functionality of the governor may be carried out only by the manufacturer.

Fault-free and safe operation is conditional upon competent transport, assembly and installation as well as qualified use and correct maintenance.

All relevant accident prevention regulations and other generally recognised technical safety and health and safety at work rules are to be observed. Fault-free functioning of the machinery and its peripheral components is only guaranteed with original accessory parts and spare parts.

The HSG100 engine speed governor is robust enough to be placed in a control cabinet with other operating control devices or installed on the motor. If water, mist or condensation can come into contact with the controller, it should be mounted vertically, allowing the liquid to flow away from the controller. Extremes of heat should be avoided.

Identification:

Version: 1.3

5/41

10.08.2017

Doc. Name: 🖫 HT-HSG100-MN-EN-V1.3

Intelligent Hyper Speed Governor

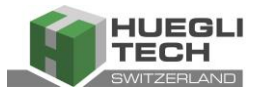

### 2.2.1 Over-speed protection

| IMPORTANT                                                                                                    |
|----------------------------------------------------------------------------------------------------|
| An over-speed shut down mechanism must be installed separately from the control system as a safety measure, to prevent motor faults that |
| may result in damage or injury to machinery or persons.                                                                                  |
| A secondary shut down device (fuel valve) must be installed.                                                                             |

### 2.2.2 Safety protection

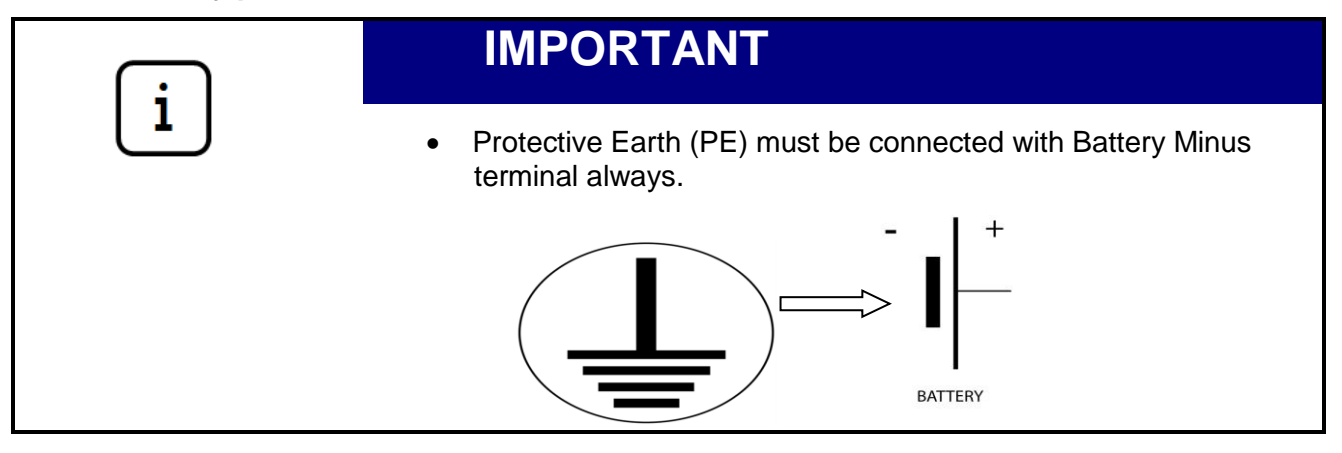

### 2.3 Guarantee terms and conditions

### 2.3.1 Correct use

The device is intended for exclusive use under the conditions described in the "Technical Data" rubric. Other uses are potentially dangerous. Huegli-Tech AG cannot accept liability for damage which results from incorrect use or application other than that for which it was intended.

### 2.3.2 Use of Accessories

Accessory parts may be installed or added only when they have been explicitly authorised by Huegli Tech AG. Any claims under guarantee, warranty or product liability shall be void if other parts are used.

The general guarantee terms and conditions of Huegli Tech AG shall apply.

Identification:

Version: 1.3

6/41

10.08.2017

Doc. Name: 🖫 HT-HSG100-MN-EN-V1.3

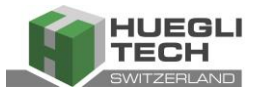

## 3 Installation and connection

### 3.1 General information

The magnetic RPM sensor cable should be shielded to guarantee that no electromagnetic interference can reach the engine speed governor. The shield should be on-sided on the battery negative.

To maintain the correct distance between the flywheel and the magnetic RPM sensor, the sensor must be rotated in until the flywheel clicks and then rotated out again for <sup>3</sup>/<sub>4</sub> of a rotation. This achieves the correct spacing between flywheel and sensor. To be able to start the motor, the sensor must generate at least 1V AC RMS during the start.

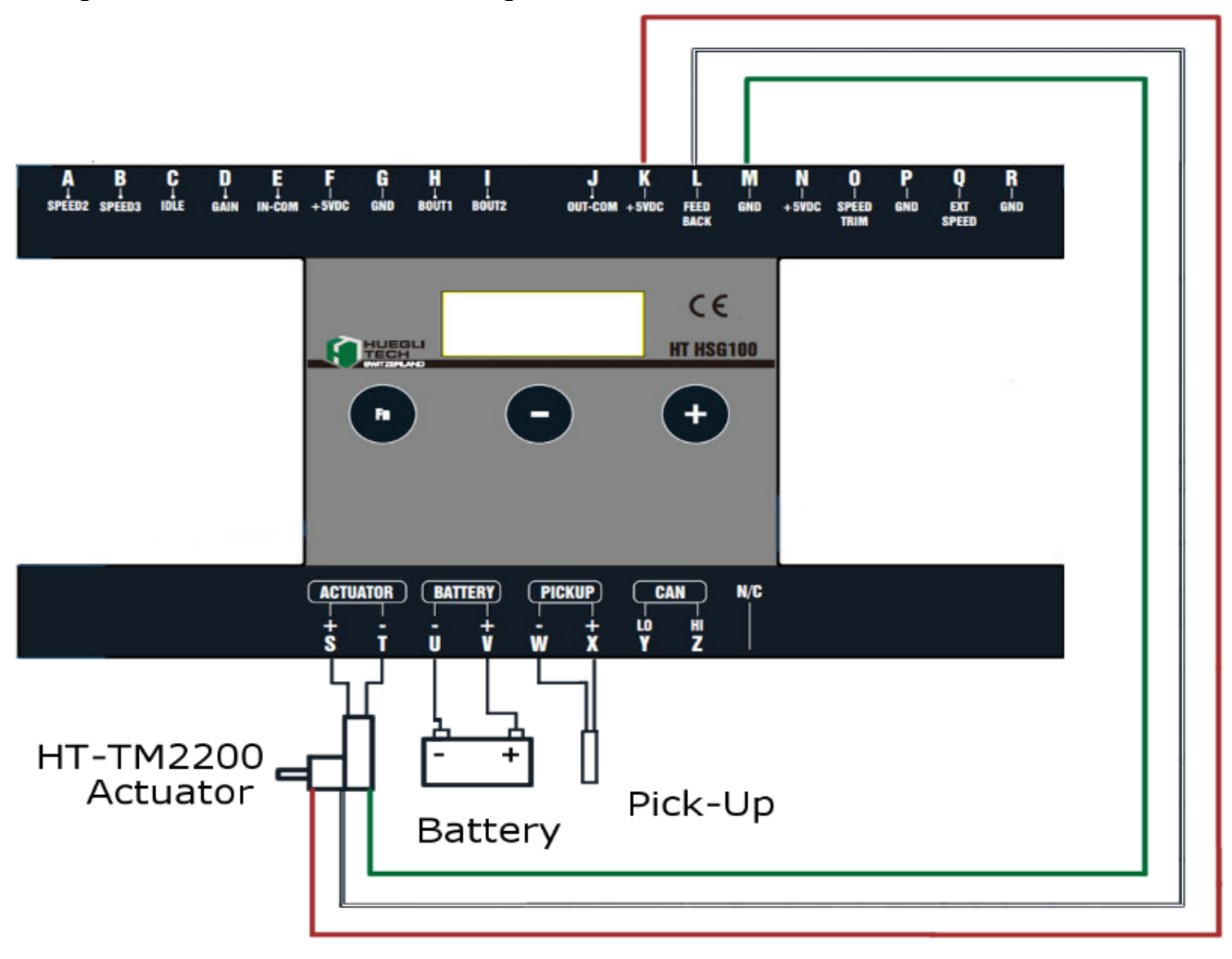

Actuator Position Feedback

Cross-section of the battery and actuator cable at terminals S,T,U, and V:

- 1.5 mm<sup>2</sup> for 24 VDC or
- $2.5\ mm^2$  for 12 VDC

| Identification:                                     | Version: 1.3                                              | Operating instructions                                    | 7/41                         |
|-----------------------------------------------------|-----------------------------------------------------------|-----------------------------------------------------------|------------------------------|
| Doc. Name: 🗟 HT-HSG100-MN-EN-V1.3                   |                                                           |                                                           | 10.08.2017                   |
| HUEGLI TECH, protection endorsement in accordance w | vith ISO 16016 standards<br>ar as permission has not beer | Transmission and/or copying of this document, or utilizat | tion or communication of its |

Intelligent Hyper Speed Governor

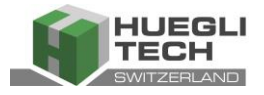

# IMPORTANT

- The pick-up must be mounted so as to sense the teeth of a full gear. The flywheel ring-gear is suitable.
- Note: any missing teeth will negatively affect the pick-up signal.

For longer cables (>5m) the cable cross-section is to be increased appropriately to keep the voltage drop low.

- Battery positive (+) input, connection V, should be fused 6 A.
- The governor should be installed such that the housing has connection with the chassis of the control cabinet.
- The cable of the actuator must be shielded along its entire length.
- The cable of the magnetic engine speed sensor must be shielded along its entire length.
- The cable of the variable RPM speed input can be up to 5m long. For longer cables, a shielded cable must be used.
- The shielding must always be grounded such that it does not come into contact with the chassis of the machine. This is to prevent stray signals from entering the governor and causing interference. The shield must be grounded at one end.

Important: The HSG100 is equipped with over-current protection on the (Terminal S & T) output to actuator. Please note that even through overcurrent protection is in place, repeatedly subjecting the actuator output to overcurrent or short circuit condition can result in permanent damage to the product. Overcurrent protection is activated when the digital display on the HSG100 shows = = = =.

Identification:

Version: 1.3

8/41

10.08.2017

Doc. Name: 🖬 HT-HSG100-MN-EN-V1.3

Intelligent Hyper Speed Governor

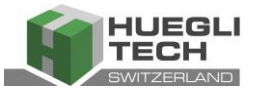

### 3.2 Connection terminals

| Connection Terminal | Description | Definition                             | Туре                                |
|---------------------|-------------|----------------------------------------|-------------------------------------|
| A<br>SPEED2         | SPEED2      | Optional preconfigured speed selection | Binary Input                        |
| B<br>↓<br>SPEED3    | SPEED3      | Optional preconfigured speed selection | Binary Input                        |
| Jan C               | IDLE        | Idle                                   | Binary Input                        |
|                     | GAIN        | Preconfigured PID set2 selection       | Binary Input                        |
| IN-COM              | IN-COM      | Input Common Connection                | Common Connection for Binary Input  |
| <b>F</b><br>+5VDC   | +5VDC       | 5VDC Power Supply                      | Power Supply                        |
| <b>D</b> _8         | GND         | Ground / chassis                       | Ground                              |
| B0UT1               | BOUT1       | Crank Termination Output               | Binary Output                       |
| l<br>↓<br>BOUT2     | BOUT2       | Over-speed Output                      | Binary Output                       |
| ON1-COV             | OUT-COM     | Output Common Connection               | Common Connection for Binary Output |
| A +5VDC             | +5VDC       | 5VDC Power Supply(Feedback sensor)     | Power Supply Output                 |
| FEED                | FEEDBACK    | Feedback position signal input         | Analog Input(0-5Vdc)                |
|                     | GND         | Ground / chassis                       | Ground                              |
| +5VDC               | +5VDC       | 5VDC Power Supply                      | Power Supply Output                 |
| O<br>SPEED<br>TRIM  | SPEED TRIM  | Speed Trim input                       | Analog Input(0-5Vdc)                |
|                     | GND         | Ground                                 | Ground                              |
| Q<br>EXT<br>SPEED   | EXT SPEED   | Load distribution / synchronisation    | Analog Input(0-10V)                 |
| Se− <b>R</b>        | GND         | Ground                                 | Ground                              |

Identification:

Version: 1.3

Operating instructions

9/41

10.08.2017

Doc. Name: 🖫 HT-HSG100-MN-EN-V1.3

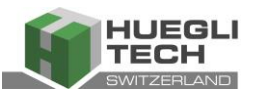

Intelligent Hyper Speed Governor

| ACTU<br>+<br>S                                  | ACTUATOR + | Actuator (Plus)  | PWM Output              |
|-------------------------------------------------|------------|------------------|-------------------------|
| ACTUATOR-                                       |            | Actuator (Minus) | PWM Output              |
|                                                 | BATTERY-   | Battery (Minus)  | Power Supply Input      |
| V+-IERY                                         | BATTERY+   | Battery (Plus)   | Power Supply Input      |
| PICKUP-       PICKUP+       CAN LO       CAN HI |            | Pickup (Ground)  | PWM Input               |
|                                                 |            | Pickup (Plus)    | PWM Input               |
|                                                 |            | CAN high         | Communication Interface |
|                                                 |            | CAN high         | Communication Interface |
| DROOP                                           | DROOP      | Droop            | Droop enable signal     |

### 3.3 Electrical connection

The HSG100 has a range of different connection options for various applications. The digital inputs and outputs of the HSG100 are galvanic isolated. Therefore you have option to connect the digital inputs and outputs in either galvanic isolated or non-galvanic isolated configuration depending on your application/system requirement.

### Non-galvanic Isolated Binary Input Configuration

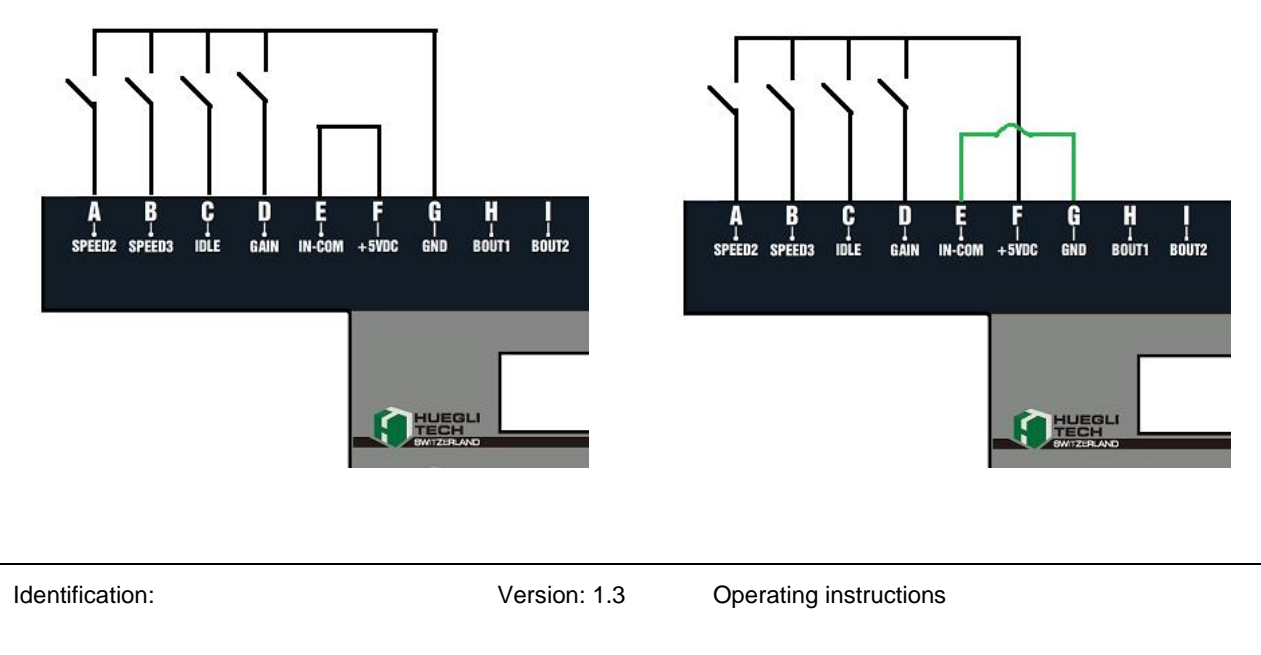

Doc. Name: 🖫 HT-HSG100-MN-EN-V1.3

10/41

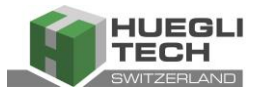

### **Galvanic Isolated Binary Input Configuration**

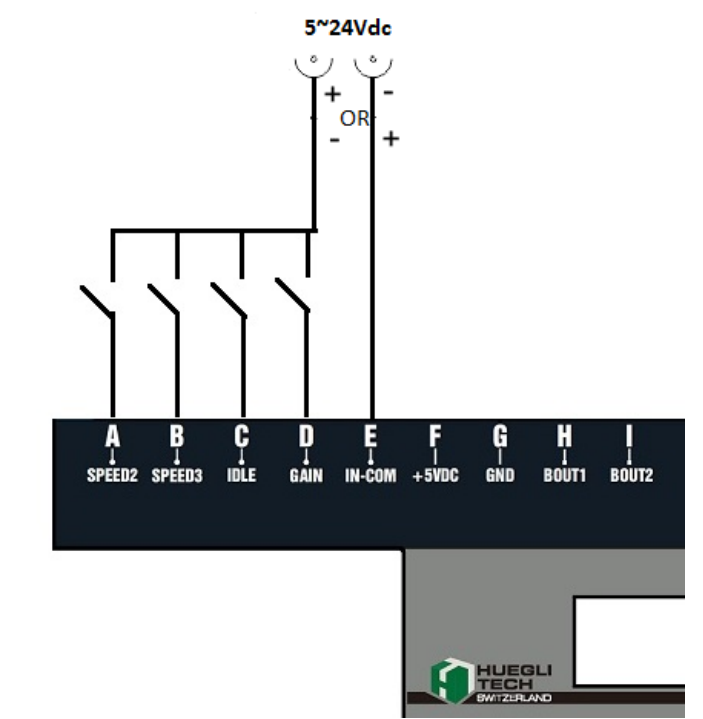

Important: To achieve galvanic isolation, grounding and power supply used by the HSG100 cannot be the same as that of the device that the input/output is interfaced with.

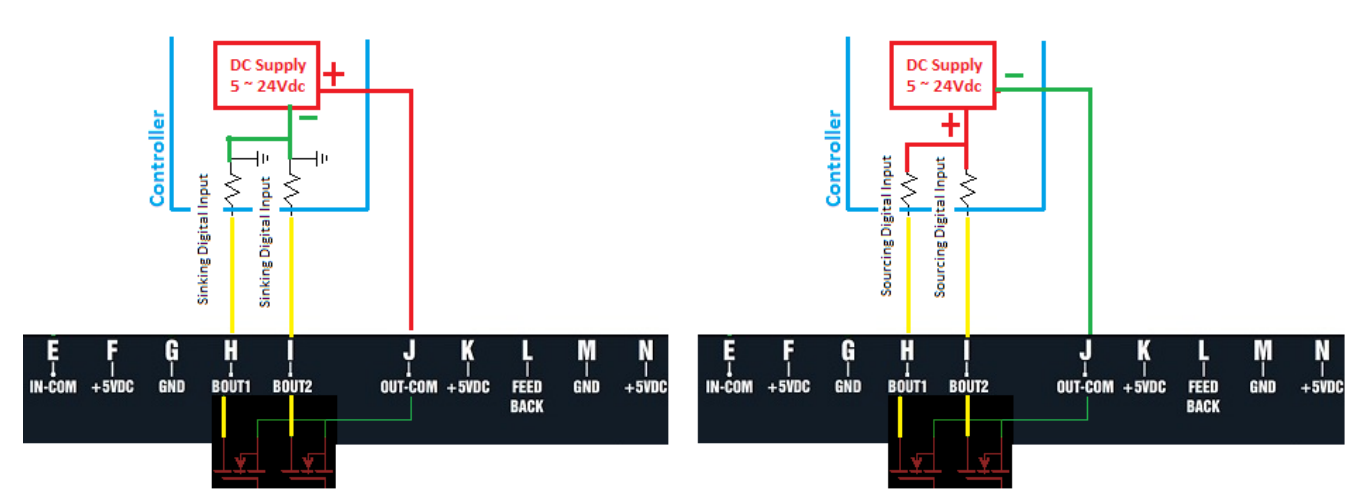

### **Galvanic Isolated Binary Output Configuration**

Important: To achieve galvanic isolation, grounding and power supply used by the HSG100 cannot be the same as that of the device that the input/output is interfaced with.

Identification:

Version: 1.3

Operating instructions

11/41

10.08.2017

Doc. Name: 🖫 HT-HSG100-MN-EN-V1.3

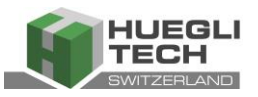

### Non-galvanic Isolated Binary Output Configuration

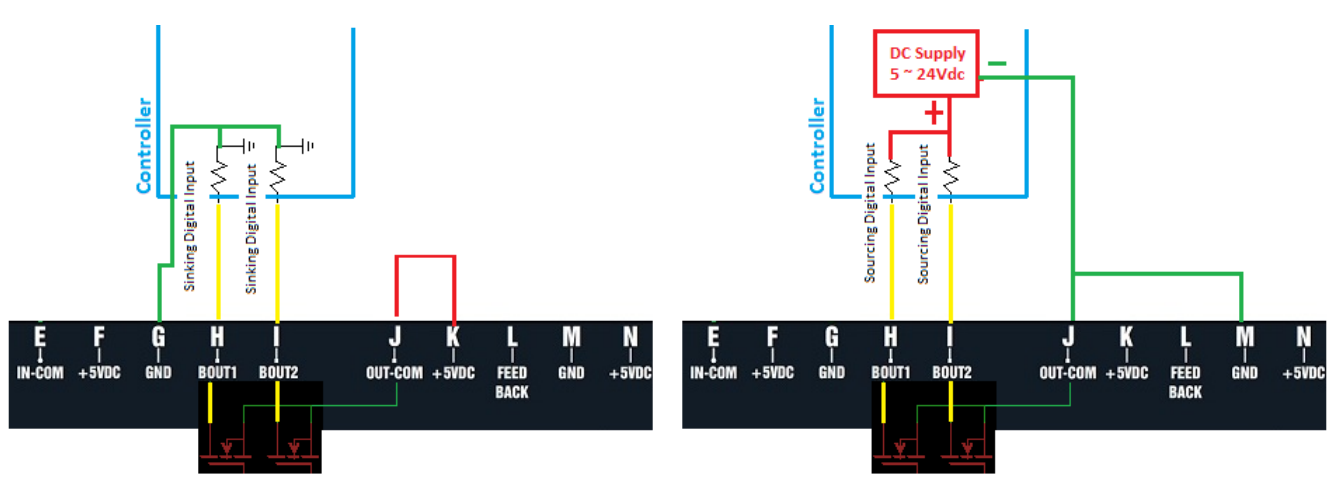

The following describes the applications and relevant connection configurations.

### 3.3.1 Fixed RPM, optional with load distribution or for parallel operation with the mains

With this application, up to three fixed RPM speeds can be selected by wiring in inputs Speed 2(A) and Speed 3 (B) as shown in section 3.3. The RPM settings can be set using the *HSG100* PC Configuration software.

| Speed2<br>Input | Speed3<br>Input | Active Speed |
|-----------------|-----------------|--------------|
| Open            | Open            | Speed1       |
| Close           | Open            | Speed2       |
| Open            | Close           | Speed3       |
| Close           | Close           | Speed3       |

# Synchronizing / Load Sharing Input

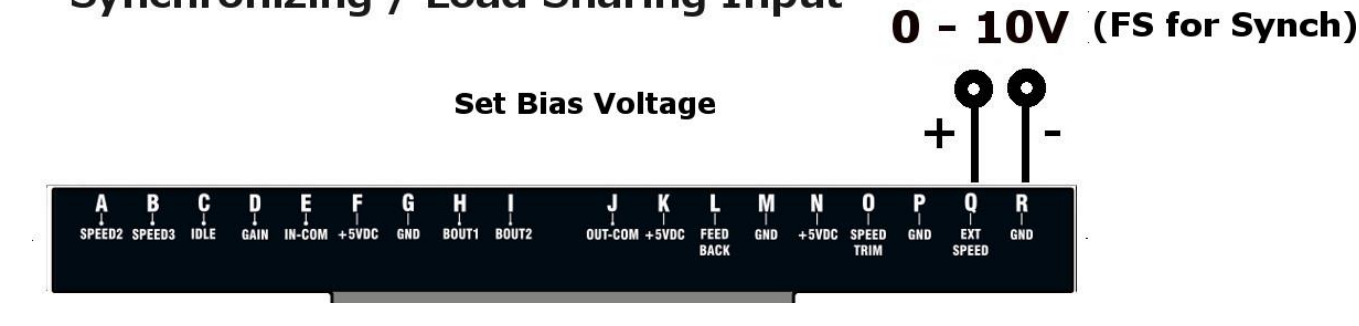

Identification:

Version: 1.3

Operating instructions

12/41

10.08.2017

Doc. Name: 🖫 HT-HSG100-MN-EN-V1.3

Intelligent Hyper Speed Governor

HT-HSG100

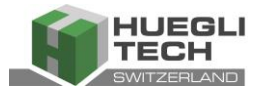

| Synch. / Load Sharing           |                                  |                             |
|---------------------------------|----------------------------------|-----------------------------|
| Binary Speed Up Down            |                                  |                             |
| External speed trim Ext Speed v | Options BiasVoltage [Volt]       | 50 A Fast Speed Measurement |
| Adjust actuator output          | ES for Synch/Load Sharing [Volt] | 10.0 Soft Coupling          |
| Set Relay for Overspeed         |                                  |                             |
| Set Belay for Crank Speed       |                                  |                             |
|                                 | Over Current Shutdown (Actuator) | ✓ Lead Lag                  |
|                                 |                                  |                             |

If a load distribution and/or synchronisation/load control (for parallel operation with the mains) is additionally required, this can be achieved by wiring in the input EXT SPEED. Here a signal of 0 - 10 V DC (zero point = Bias voltage) is required. The HSG100 can work on both negative or positive principle depends on the configuration. The Sync/Load Sharing functions must be activated using the HT Speed Governor Configuration software.

### Example

| Input<br>Voltage<br>(Ext<br>Speed) | Bias<br>Voltage | Full<br>Scale<br>voltage | Requested<br>Speed | Options<br>BiasVoltage [Volt] 5.0 +<br>FS for Synch/Load Sharing [Volt] 10.0 + |
|------------------------------------|-----------------|--------------------------|--------------------|--------------------------------------------------------------------------------|
| 0.0V                               | 5.0V            | 10.0V                    | 1550rpm            | □ Ext. Speed Input Positive Postdation                                         |
| 5.0V                               | 5.0V            | 10.0V                    | 1500rpm            |                                                                                |
| 10.0V                              | 5.0V            | 10.0V                    | 1450rpm            |                                                                                |

1. Negative speed regulation

### 2. Positive speed regulation

| Input<br>Voltage<br>(Ext<br>Speed) | Bias<br>Voltage | Full<br>Scale<br>voltage | Requested<br>Speed | Options BiasVoltage [Volt] 5.0        |
|------------------------------------|-----------------|--------------------------|--------------------|---------------------------------------|
| 0.0V                               | 5.0V            | 10.0V                    | 1450rpm            | FS for Synch/Load Sharing [voit] 10.0 |
| 5.0V                               | 5.0V            | 10.0V                    | 1500rpm            |                                       |
| 10.0V                              | 5.0V            | 10.0V                    | 1550rpm            |                                       |

Note: This option only available on Firmware version>=1.51 and PC software >=3.0.0.81

| Options  | BiasVoltage [Volt]               | <b>5.0</b> | - |
|----------|----------------------------------|------------|---|
|          | FS for Synch/Load Sharing [Volt] | 10.0       | + |
| Ext. Spe | ed Input Positive Regulation     |            |   |

Identification:

Version: 1.3

**Operating instructions** 

13/41

10.08.2017

Doc. Name: 🖫 HT-HSG100-MN-EN-V1.3

Intelligent Hyper Speed Governor

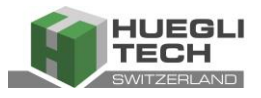

### 3.3.2 Variable Speed

### a. Potentiometer

If the motor has to be run with a variable Speed setting, this can be achieved with an external potentiometer (5 or 10 kOhm type) using a 3 wire connection. This is to be connected according to the following diagram.

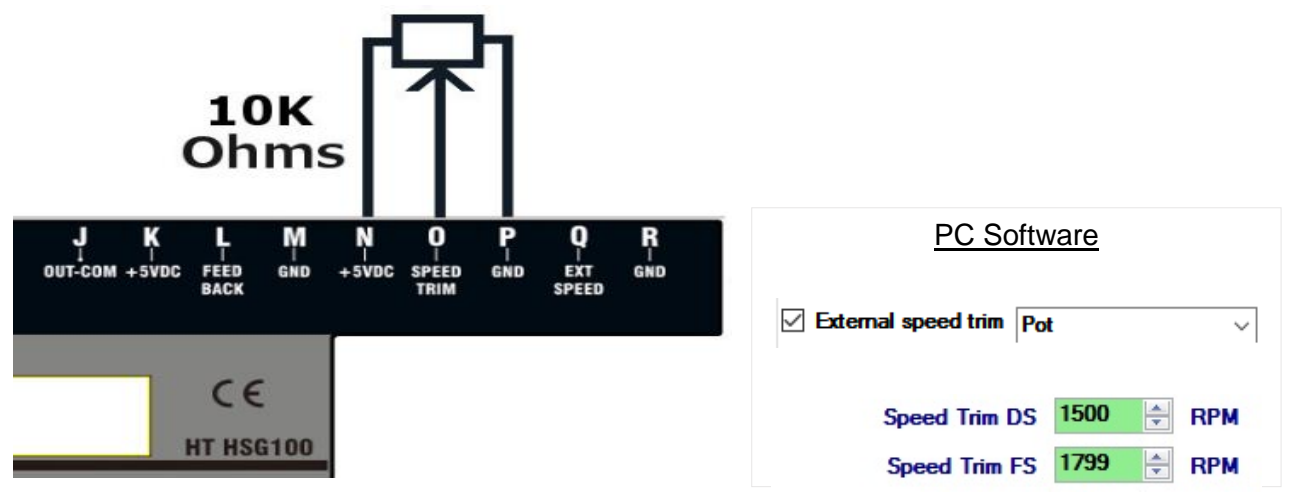

The External Speed Trim function must be activated in the *HT Speed Governor Configuration* software with the right input type chosen. In addition, the Speed Trim DS and Speed Trim FS parameters of the desired values can also be set

### b. Voltage Input

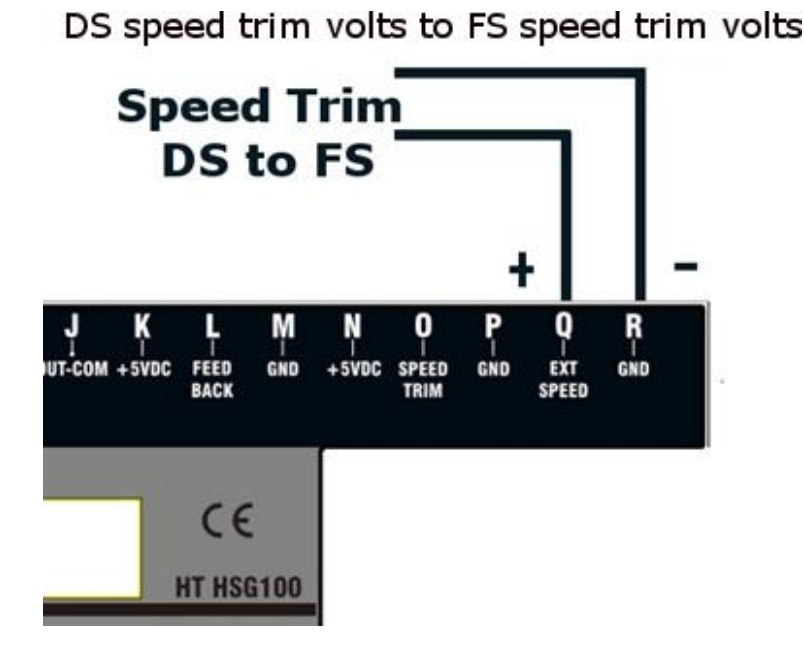

| PC Software                     |                          |                            |                             |  |
|---------------------------------|--------------------------|----------------------------|-----------------------------|--|
| External speed trim Ext Speed ~ |                          |                            |                             |  |
|                                 | Speed Trim DS            | 1500                       | RPM                         |  |
|                                 | Speed Trim FS            | 1799                       | 🖶 RPM                       |  |
| Options                         | DS for Spe<br>FS for Spe | eed Trim (V<br>eed Trim (V | iolt] 5.0 +<br>iolt] 10.0 + |  |

Identification:

Version: 1.3

Operating instructions

14/41

10.08.2017

Doc. Name: 🖫 HT-HSG100-MN-EN-V1.3

Intelligent Hyper Speed Governor

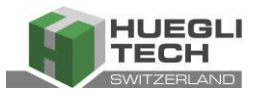

### 3.3.3 Crank and Over-speed output

HSG100 has 2 binary output (can be set as sourcing or sinking output depending on the wiring configuration).

BOUT1 turns on when crank termination speed is reached and will turn off when engine speed reaches 0 rpm. BOUT2 turns on when over-speed event occurs and will turn off depends on over-speed latch setting

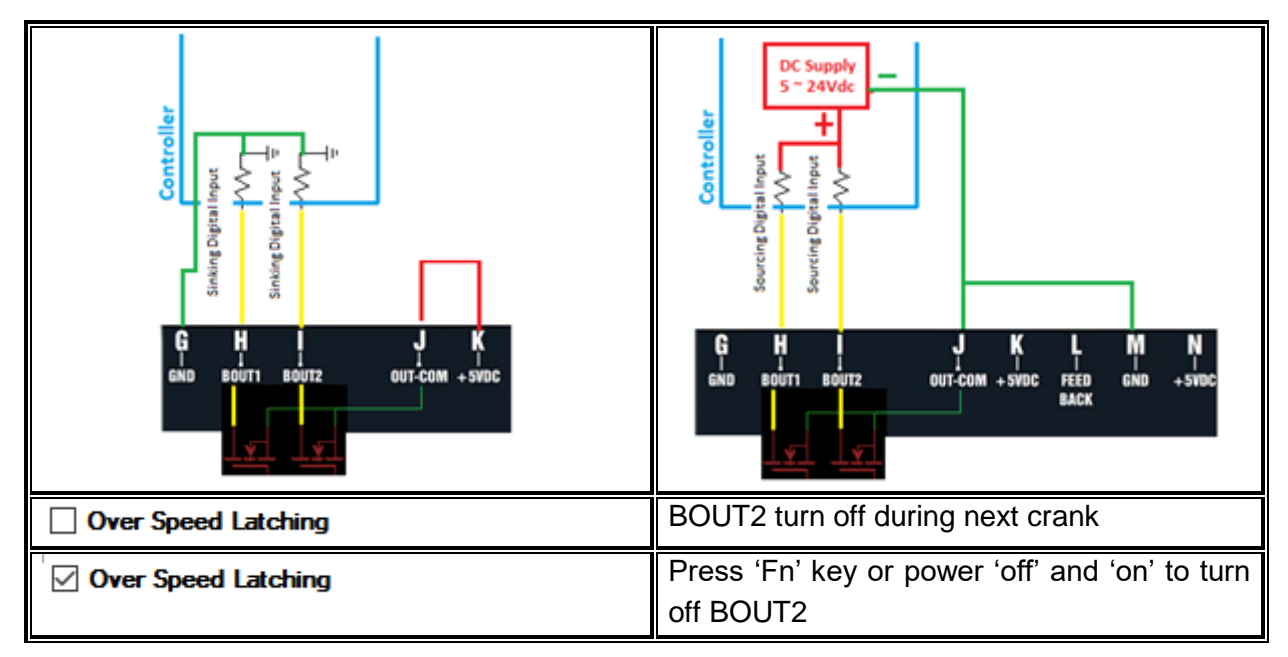

### 3.3.4 RPM adjustment via digital signal

If the speed setting is required to be set via a digital signal, this is also possible with the HSG-100. This may be necessary during parallel operation with the mains if the motor control only delivers digital signals for synchronisation and/or load control. The Binary Speed Up Down function in the Speed Governor Configuration software must be activated.

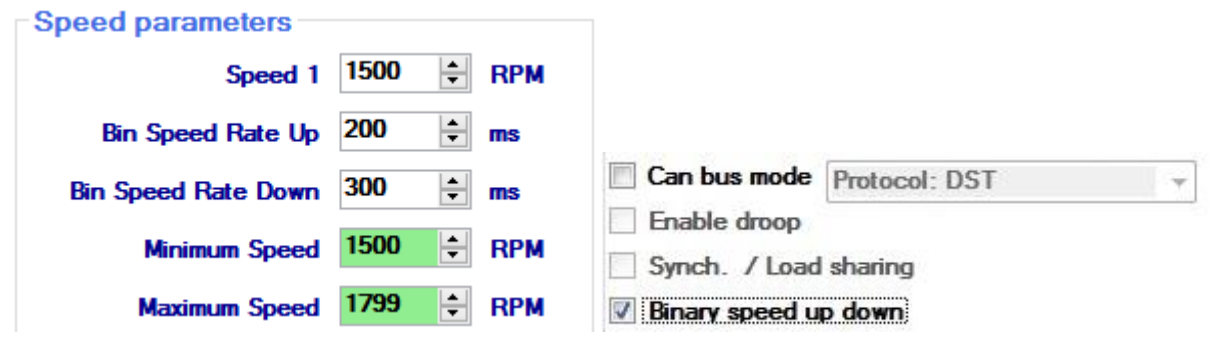

 Identification:
 Version: 1.3
 Operating instructions
 15/41

 Doc. Name: IL HT-HSG100-MN-EN-V1.3
 10.08.2017

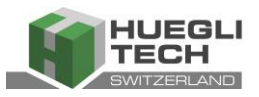

### Non-Galvanic Isolated Configuration

### **Galvanic Isolated Configuration**

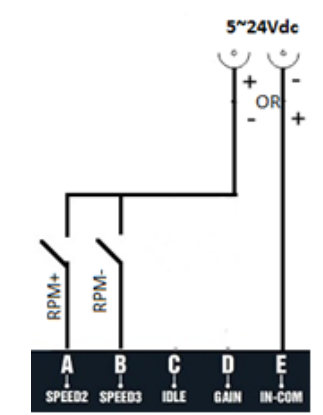

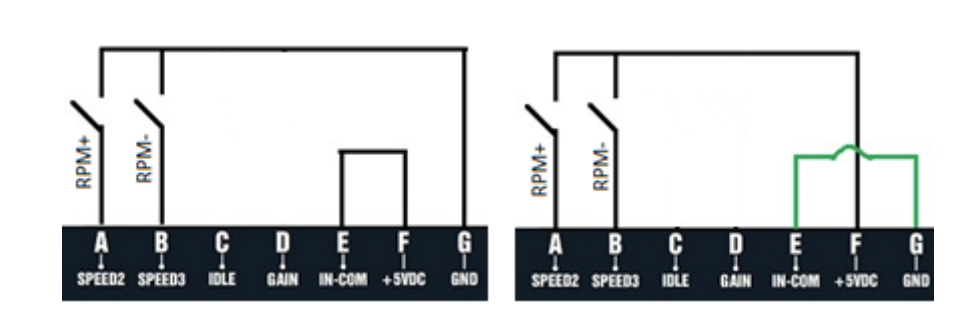

| Speed2<br>Input | Speed3<br>Input | Bin Speed Rate Up<br>(milliseconds) | Bin Speed Rate Down<br>(milliseconds) | Requested Speed<br>(rpm)                          |
|-----------------|-----------------|-------------------------------------|---------------------------------------|---------------------------------------------------|
| Open            | Open            | 200                                 | 300                                   | No Change in Requested<br>speed                   |
| Close           | Open            | 200                                 | 300                                   | Requested speed + 1 for<br>every 200 milliseconds |
| Open            | Close           | 200                                 | 300                                   | Requested speed -1 for<br>every 300 milliseconds  |
| Close           | Close           | 200                                 | 300                                   | No Change in Requested speed                      |

### 3.3.5 Droop Mode

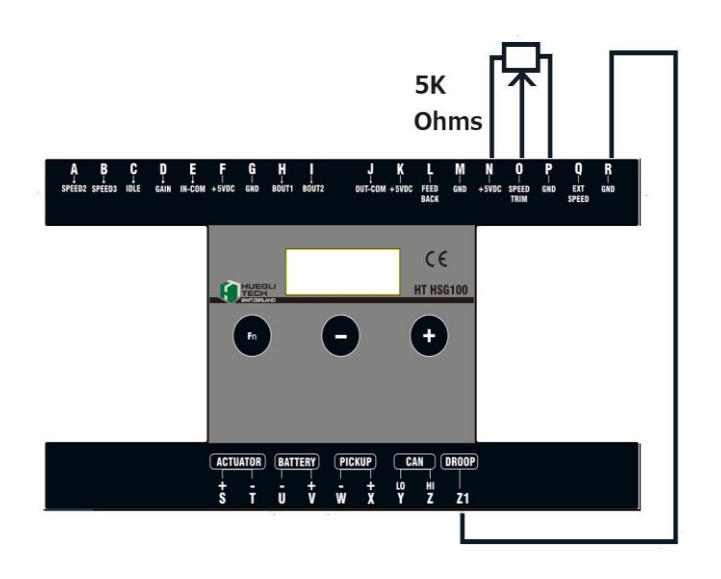

- Droop is for load sharing purpose. Droop function reduces the reference speed as load increases. It allows the engine to run at higher speed during no load and at rated speed at load. Droop mode can be enabled on HSG by Terminal Z1 (Droop) to GND (Terminal R).
- Depending on the software configuration, the requested speed can be change via a 5k ohms potentiometer or by a 0-10Vdc via the EXT Speed input.

Software configuration related to **Droop** can be found in section 5.3 (droop mode can work only in Hardware version 'E' onwards)

Identification:

```
Version: 1.3
```

```
Operating instructions
```

16/41

10.08.2017

Doc. Name: HT-HSG100-MN-EN-V1.3

Intelligent Hyper Speed Governor

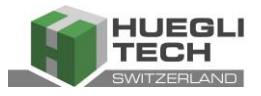

### 3.3.6 Position Mode

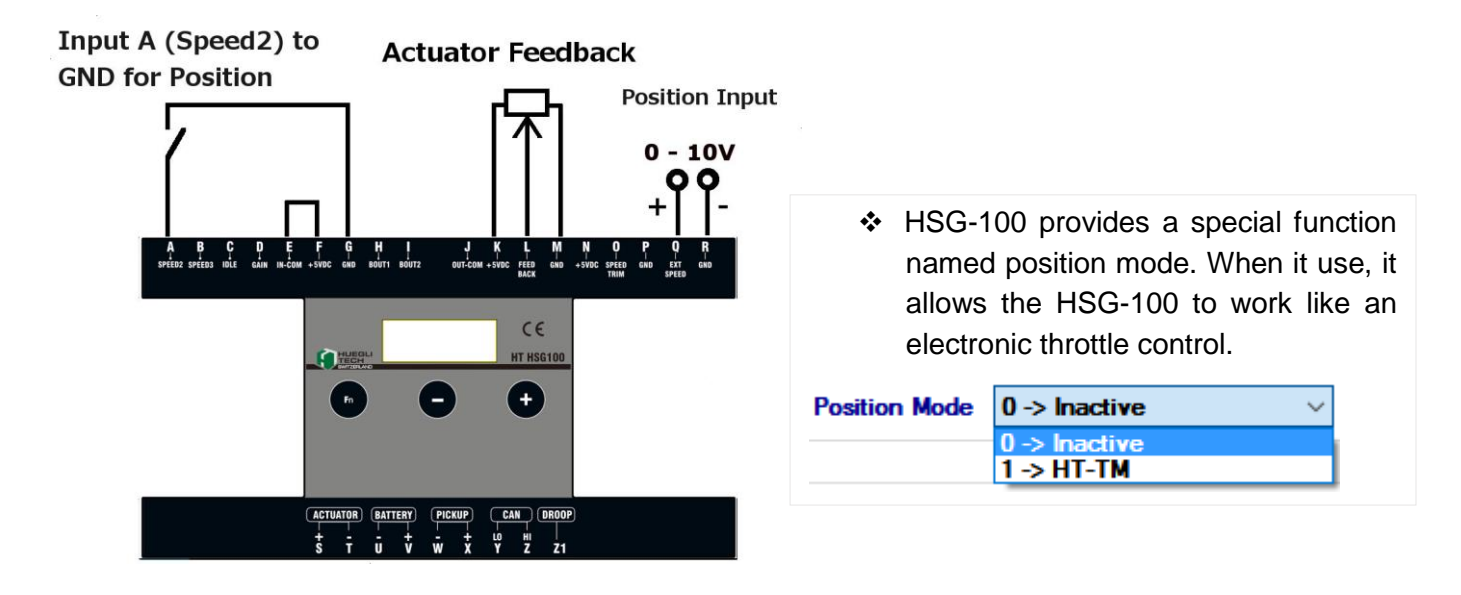

### **Position Voltage Configuration**

| Options                              | BiasVoltage [Volt]               | 5.0  | 🚔 🗌 Fast Sp | eed Measurement |
|--------------------------------------|----------------------------------|------|-------------|-----------------|
|                                      | FS for Synch/Load Sharing [Volt] | 10.0 | 🚖 🗹 Soft Co | upling          |
| Ext. Speed Input Positive Regulation |                                  |      | Over S      | peed Latching   |
| <b>Over Cur</b>                      | rent Shutdown (Actuator)         |      | 🗹 Lead      | 🗌 Lag           |
|                                      |                                  |      |             |                 |

Online

# Input Voltage vs Actuator Position

| Input Voltage | Bias Voltage | Full-scale Voltage | Speed              | Actuator       |
|---------------|--------------|--------------------|--------------------|----------------|
| (volts)       | Setting      | Setting            | Regulation setting | Movement range |
| 0.0 - 5.0     | 5.0V         | 10.0V              | Positive           | 0%             |
| 5.0 - 10.0    | 5.0V         | 10.0V              | Positive           | 0 to 100%      |
| 5.0 - 0.0     | 5.0V         | 10.0V              | Negative           | 0 to 100%      |
| 5.0 - 10.0    | 5.0V         | 10.0V              | Negative           | 0%             |

Once the position mode is activated, the PC software will show that the position mode feature is active and PID parameter 2 will be selected.

Speed Governor Configuration V 3.0.0.81 HSG100
File Setup Help

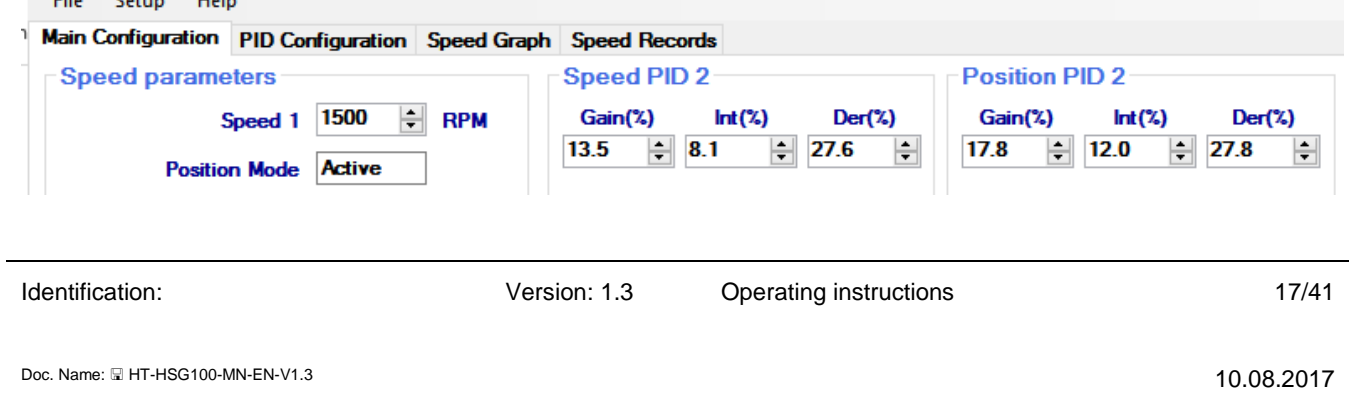

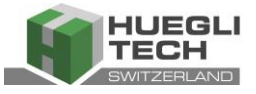

It is important to know that the PID Parameters determine the response of the actuator once the Position Mode is active.

The Position Mode function is mainly used for Parallel-To-Mains applications. Once the engine is Synchronized to the grid there is no longer a speed governing required because the engine is "pulled "by the grid frequency.

On Parallel-To-Mains application. The terminals Q + R (Ext. Speed) are connected to the speed regulation output of the genset controller (for example DST 4602). This signal must be set to a bias of 5 V with negative characteristic for speed regulation, it means signal < 5 V = Speed up, signal >5 V = Speed down.

As long the engine is not connected to the grid (GCB open) the HSG-100 works in normal speed governing mode (Input A open) with the signal at Q + R (Ext. Speed) coming from the genset controller the engine the engine is synchronized to the grid. Once the GCB is closed the HSG-100 must be set to position mode by switching input A (Speed 2) to GND. This can be done by a free feedback contact of the GCB.

### 3.3.7 Other inputs

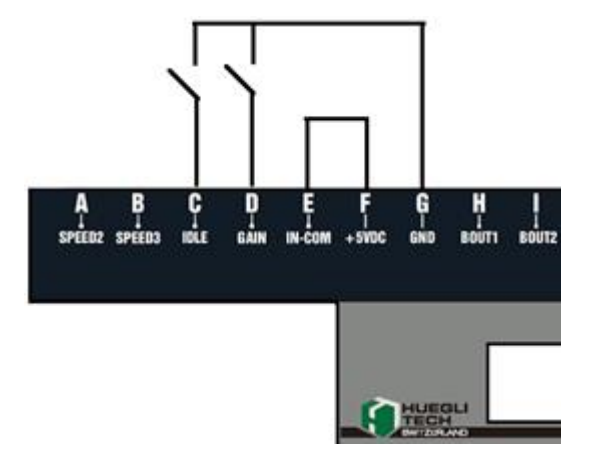

### 3.3.7.1 Idle

If this contact is closed, the motor runs at the configured idle speed.

### 3.3.7.2 Gain

HSG100 has two set of the PID. If the contact is open, parameter set 1 is active, when the contact is closed, parameter set 2 is active. For some applications it may be necessary to use other parameters in idle as under load.

Identification:

(C

Version: 1.3

18/41

10.08.2017

Doc. Name: 🖫 HT-HSG100-MN-EN-V1.3

Intelligent Hyper Speed Governor

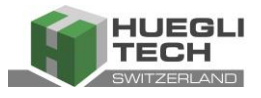

### 3.4 CAN BUS Connection

Using the CAN Bus connection, the bus cable must be connected to the terminals Q (Can HI) and P (Can LO). If the HSG100 is the first or the last device in the bus, a termination resistor (1200hms) is required. Shielded cable (for example, HELUKABEL CAN BUS 2x0.22) must be used for the CAN Bus connection.

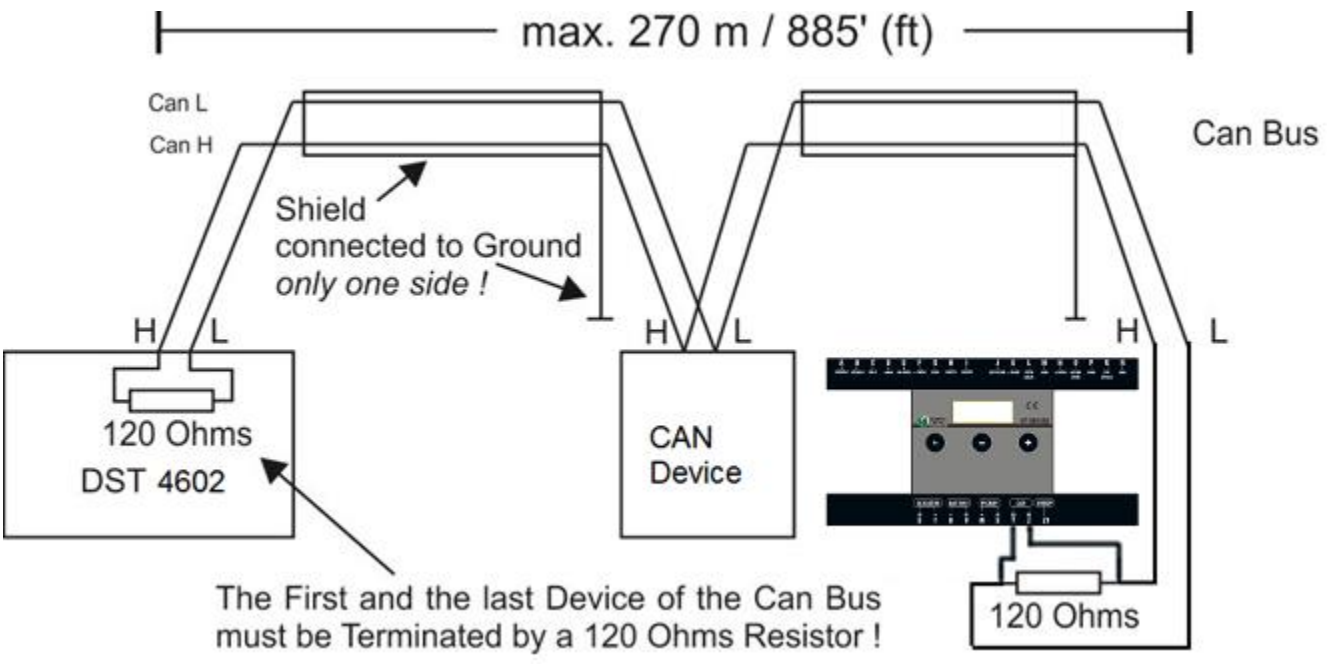

### 3.5 Keypad

The HSG100 has three menu buttons, with which all parameters can be set locally. The set values are indicated on the LED display. In normal operating mode, the RPM is indicated on the display.

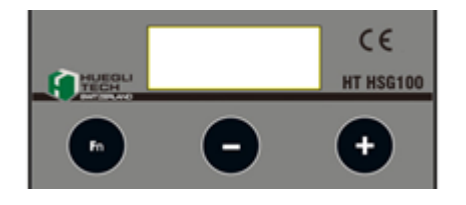

The keypad are locked by default to prevent any accidental misconfiguration. To lock or unlock the keypad, Press & Hold [Fn] and [+] button for 3 seconds to lock/unlock.

The functions listed below can be accessed using the Fn (Function) button. Each press of the Fn button makes the next menu active. The active menu is shown on the LED display for 2 seconds, after which the relevant value of this function appears. Settings are changed with the arrow keys [+] [-] and raise/lower the value by 1 or 0.1 depending on configuration type. If the arrow keys [+] or [-] held down longer, the value increases or decreases at a greater rate.

| Identification:                                     | Version: 1.3             | Operating instructions                                                | 19/41           |
|-----------------------------------------------------|--------------------------|-----------------------------------------------------------------------|-----------------|
| Doc. Name: 🗟 HT-HSG100-MN-EN-V1.3                   |                          |                                                                       | 10.08.2017      |
| O HUEGLI TECH, protection endorsement in accordance | vith ISO 16016 standards | Transmission and/or copying of this document, or utilization or commu | nication of its |

contents other than for its authorized purpose are forbidden, insofar as permission has not been expressly granted. Violators will be prosecuted. All patent and design rights reserved.

Intelligent Hyper Speed Governor

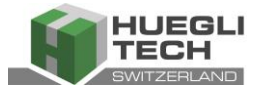

| Regular Mode                                                                                                    |                                                    |                                     |                                  |  |
|----------------------------------------------------------------------------------------------------|----------------------------------------------------|-------------------------------------|----------------------------------|--|
| Normal operating mode                                                                                                    | 1500                                               | RPM                                 | Default: 1500rpm                 |  |
| Press & Hold [Fn] and [+] button for 3 seconds to unlock                                                                                                    |                                                    |                                     |                                  |  |
| After 3 seconds                                                                                                    | 5 P d. I                                           | Speed1,2,3/idle/FS/DS               | Default: 1500                    |  |
| [Fn] button:1x press                                                                                                    | GERr/SO                                            | Number of teeth                     | Default: 50 teeth                |  |
| [Fn] button:2x press                                                                                                    | 6 R i, 7 2 2, 0                                    | P value*                            | Default: 22.0%                   |  |
| [Fn] button:3x press                                                                                                    | i n T. 710.0                                       | I value*                            | Default: 10.0%                   |  |
| [Fn] button:4x press                                                                                                    | d E r. / 15. 0                                     | D value*                            | Default: 15.0%                   |  |
| [Fn] button:5x press                                                                                                    | L.tim                                              | PID Loop time                       | Default: 15ms                    |  |
| [Fn] button:6x press                                                                                                    | Cr8n/200                                           | Crankspeed                          | Default: 200 rpm                 |  |
| [Fn] button:7x press                                                                                                    | FU.rR/3                                            | Fuel Ramp                           | Default: 3 sec.                  |  |
| [Fn] button:8x press                                                                                                    | SP.rR/I                                            | Speed Ramp                          | Default: 1 sec.                  |  |
| [Fn] button:9x press                                                                                                    | 5t.Po/50                                           | Start Position                      | Default: 50%                     |  |
| [Fn] button: 10x press                                                                                                    | F u E. L / 10 0                                    | Fuel limit                          | Default: 100%                    |  |
| [Fn] button: 11x press                                                                                                    | o. 5 P d / 2 0 0 0                                 | Overspeed                           | Default: 2000 rpm                |  |
| [Fn] button: 12x press                                                                                                    | Droo/3.0                                           | Droop %                             | Default: 3.0%                    |  |
| [Fn] button: 13x press                                                                                                    | 1500                                               | RPM display                         | Default: 1500 rpm                |  |
| [+] button: 1x press                                                                                                    | 2000→ 2001                                         | Increase value by 1                 | for all parameters               |  |
| [-] button: 1x press                                                                                                    | 2000→1999                                          | Reduce value by 1                   | for all parameters               |  |
| Press & Hold [Fn] button for 3 seconds<br>To select Quick mode if required                                                                                                    | qui                                                | To select quick mode display        | to access only PID Menus         |  |
| *Display of the values is dependent on in<br>closed, parameter set 2 (Gain 2, Int 2 and                                                                                                    | out G (Gain). If this is open,<br>Der 2) is shown. | parameter set 1 (Gain 1, Int 1 and  | Der 1) is shown; if the input is |  |
|                                                                                                    | Quick M                                            | ode                                 |                                  |  |
| Normal operating mode                                                                                                    | 1500                                               | RPM                                 | Default: 1500rpm                 |  |
| [Fn] button: 1x press                                                                                                    | 6 R i, 7 2 2, 0                                    | P value*                            | Default: 50.2 %                  |  |
| [Fn] button: 2x press                                                                                                    | int. / 10.0                                        | I value*                            | Default: 21.9 %                  |  |
| [Fn] button: 3x press                                                                                                    | d E r. 715. 0                                      | D value*                            | Default: 7.0 %                   |  |
| [Fn] button: 4x press                                                                                                    | L.tim                                              | PID Loop time                       | Default: 15ms                    |  |
| [Fn] button: 5x press                                                                                                    | 1500                                               | RPM display                         | Default: 1500rpm                 |  |
| Press & Hold[Fn] button for 3 seconds<br>To select Regular mode if required                                                                                                    | r E G                                              | To select regular mode dis-<br>play | to access all the Menus          |  |
| General Features for all Types and Modes                                                                                                    |                                                    |                                     |                                  |  |
| Press & Hold [+] and [-] button for 3 seconds to know the firmware version                                                                                                    | V I. 5 I                                           | Working firmware version            | Current version                  |  |
| Press [Fn] and [-] button to exit from<br>Menu display                                                                                                    | 1500                                               | RPM display                         | Default: 1500 rpm                |  |
| [+] button: 1x press                                                                                                    | 2000→ 2001                                         | Increase value by 1                 | for all parameters               |  |
| [-] button: 1x press                                                                                                    | 2000→1999                                          | Reduce value by 1                   | for all parameters               |  |
| Press & Hold [Fn] and [+] button for 3 seconds to lock/unlock key pad                                                                                                    |                                                    |                                     |                                  |  |
| *Display of the values is dependent on input G (Gain). If this is open, parameter set 1 (Gain 1, Int 1 and Der 1) is shown; if the input is closed, parameter set 2 (Gain 2, Int 2 and Der 2) is shown. |                                                    |                                     |                                  |  |

Identification:

Version: 1.3

Operating instructions

20/41

10.08.2017

Doc. Name: 🖫 HT-HSG100-MN-EN-V1.3

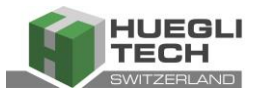

# 4 Installation of PC software

Operating system requirement is Windows XP or later. Please ensure that you have internet access during the entire software installation process to ensure that the necessary drivers are downloaded automatically. If not, please approach the Huegli Tech Support Team for the necessary additional installer software and drivers.

Prior to installation, please also ensure that you have Microsoft Framework Version 4.0 and above already installed. Installation of the software is carried out by running the "HT Speed Governor Configuration Vx.x.x.xexe"

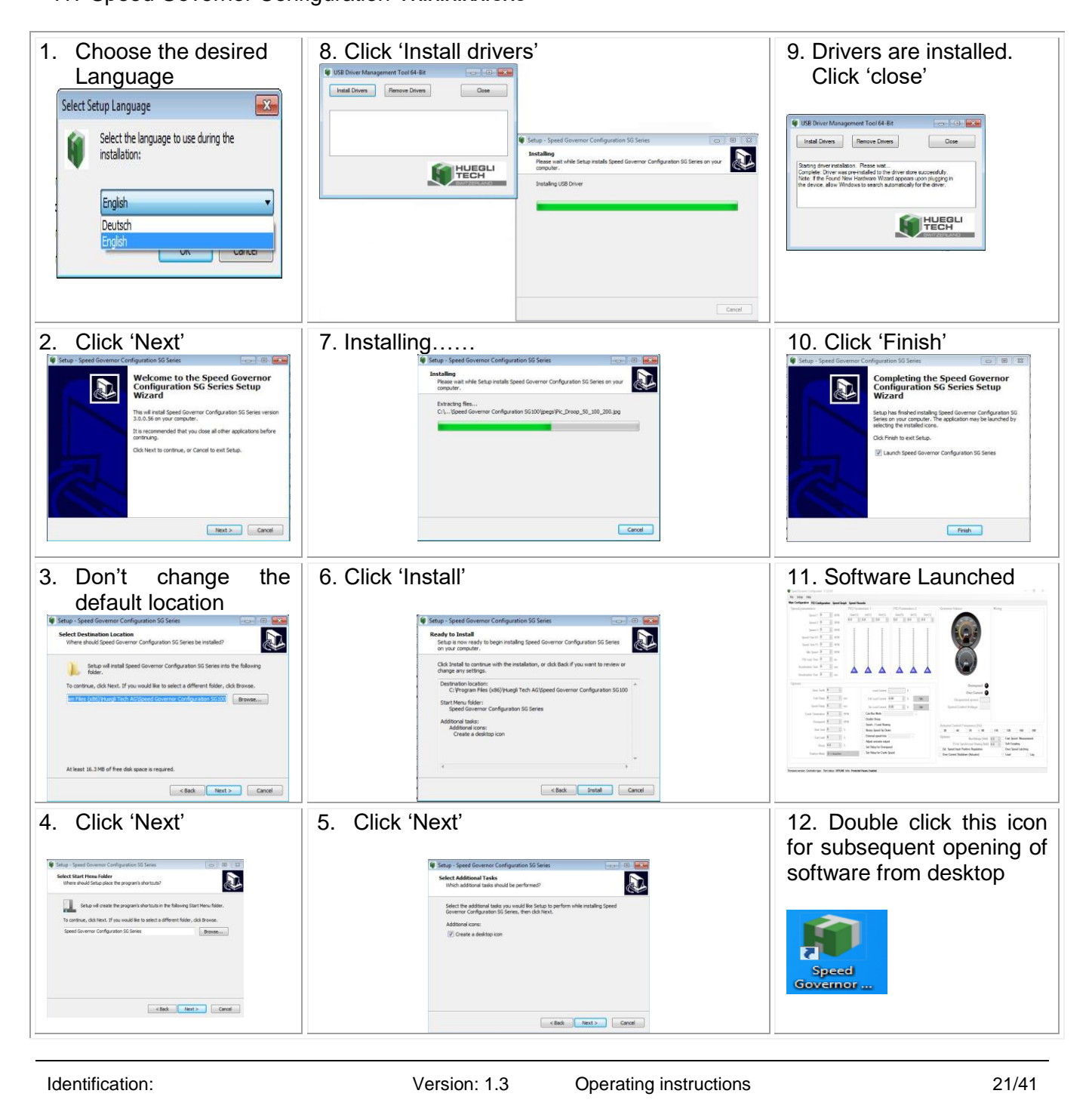

Doc. Name: 🖫 HT-HSG100-MN-EN-V1.3

10.08.2017

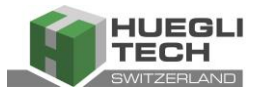

Power up the HSG100 and connect up the USB cable. Windows will search for the latest driver online for the HSG100. Once it is completed, you will be notified either through a pop up message box or through a notification at the icon tray.

### 5 Software use

Before using the motor for the first time, the basic parameters of the HSG100 must be configured. The factory settings must be checked.

### 5.1 Main Screen

Start the software by click on the short cut icon created after installation. After the software has started, a screen appears which looks dull and faded out. This means that the PC is not yet connected to the HSG100.

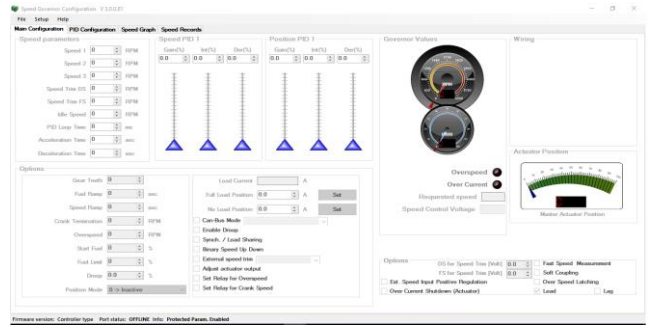

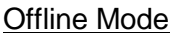

If the HSG100 was connected to the PC via a USB cable, connection between the PC and HSG100 will be created automatically. When the connection is successful established, the screen will look vibrant. There is a onscreen LED Indicator at the bottom right hand of the screen to Indicate that the software is now online.

The current HSG100 configurations values will also be displayed and the configuration values can also be altered. Click on the relevant input field (current value will then be displayed blue) and use the keypad to enter the new value. The type and firmware version of the speed governor is shown at the right bottom of the screen. To exit from the software, please click on File  $\rightarrow$  Exit.

Identification:

Version: 1.3

22/41

10.08.2017

Doc. Name: 🖫 HT-HSG100-MN-EN-V1.3

# HT-HSG100 Intelligent Hyper Speed Governor

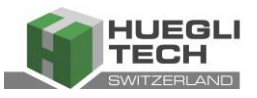

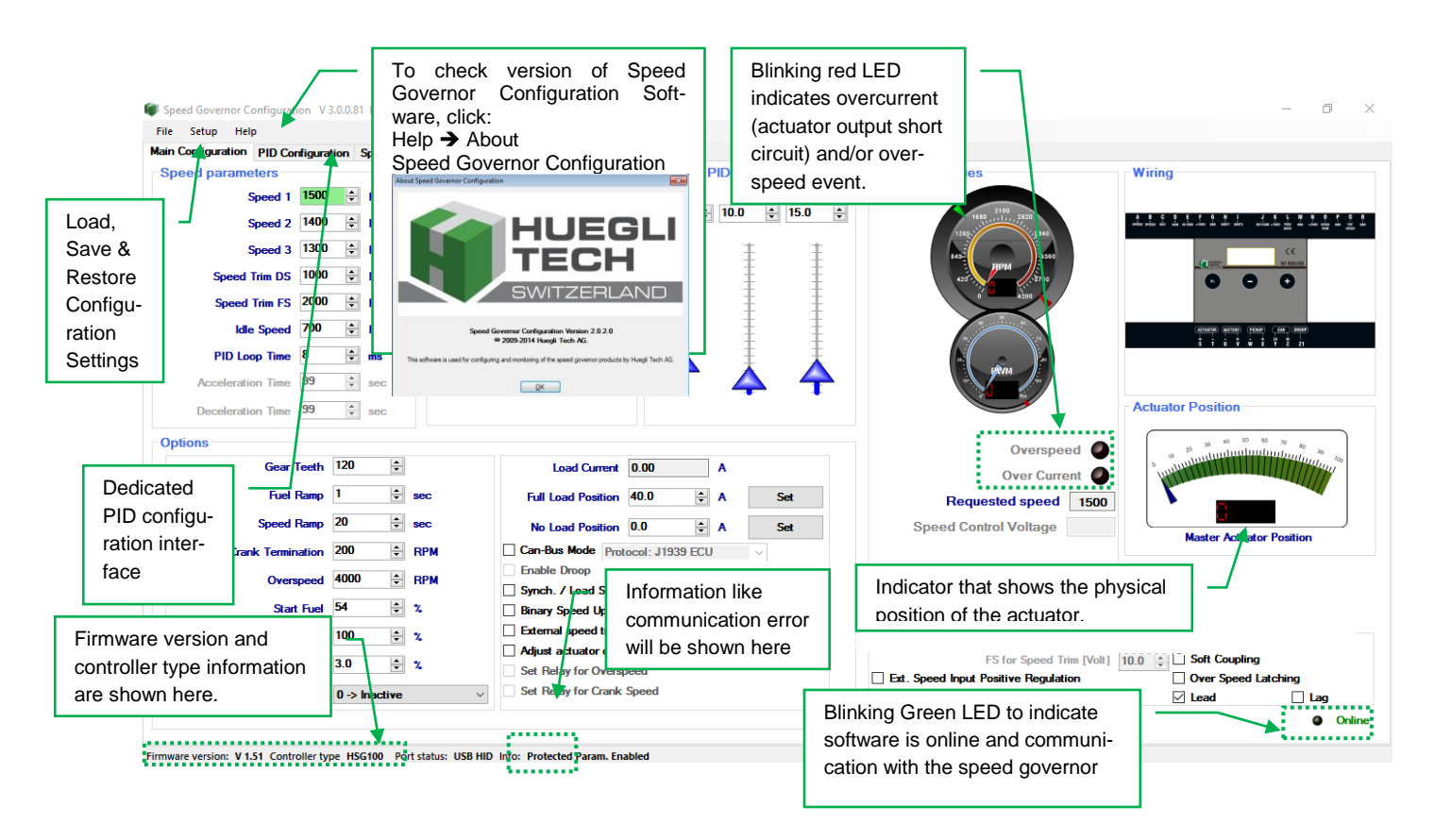

Various values are represented both graphically and numerically in the start window and the Control-

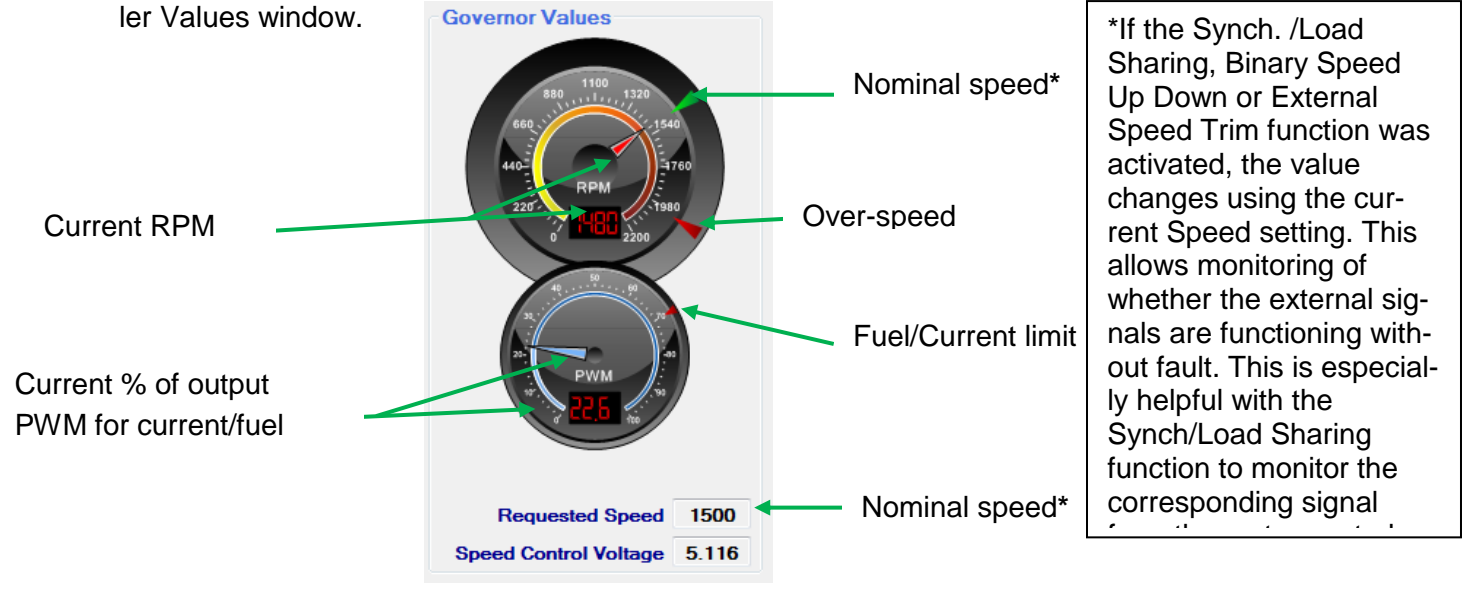

Identification:

Version: 1.3

Operating instructions

23/41

10.08.2017

Doc. Name: 🖫 HT-HSG100-MN-EN-V1.3

Intelligent Hyper Speed Governor

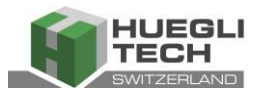

### 5.1.1 Speed Parameters

| Speed 1:        | first fixed RPM, input Speed 2 open/Speed 3 open                                                 |
|-----------------|--------------------------------------------------------------------------------------------------|
| Speed 2:        | second fixed RPM, input Speed 2 closed/Speed 3 open                                              |
| Speed 3:        | third fixed RPM, input Speed 2 open/Speed 3 closed                                               |
| Speed Trim DS*: | lowest RPM for external potentiometer                                                            |
| Speed Trim FS*: | highest RPM for external potentiometer                                                           |
| Idle Speed:     | idle RPM, must be set to 600 – 700 rpm even if this function is not used; higher where required. |
| PID loop:       | interrogation cycle for PID governor                                                             |

\*Active only when External Speed Trim is selected

#### 5.1.2 Options

| Gear Teeth 50 🜩             | Number of teeth on the flywheel. This parameter is used by the HSG100 to calculate the current RPM.                                                                                                    |  |  |
|-----------------------------|----------------------------------------------------------------------------------------------------|--|--|
| Fuel Ramp 1 🚔 sec           | This parameter determines the timing required to reach start<br>position. If the current speed exceeds the crank termination<br>speed, the speed ramp feature will take over.                                                                                                    |  |  |
| Speed Ramp 3 🛓 sec          | <ul> <li>The speed ramp determines the following:</li> <li>Ramp up timing after crank termination speed to Requested Speed.</li> <li>Ramp down timing Nominal(Requested) Speed to Idle Speed</li> <li>Ramp up timing from Idle Speed to Nominal(Requested) Speed</li> </ul>                                                                                                    |  |  |
| Crank Termination 200 🖨 RPM | This value is to determine if the motor is starting or running.<br>As soon as the motor RPM exceeds this limit, the HSG100<br>switches from the start routine to PID regulation. As a guide<br>value, an RPM of 200 – 300 rpm should be entered here.<br><b>This value must be smaller than the IDLE SPEED.</b>                                                                       |  |  |
| Overspeed 2000 🖨 RPM        | If the over-speed value is exceeded, HSG will drive the actu-<br>ator in reverse direction to stop the fuel to engine. The digital<br>display of the HSG100 will show After restarting, the<br>current RPM will be shown again depends on<br><b>Over Speed Latching</b>                                                                                                    |  |  |
| Start Fuel 100 🚖 %          | Position of the actuator when the motor starts. The actuator remains in this position as long as the crank termination value (starter cut-out) is not exceeded.                                                                                                    |  |  |
| Fuel Limit 100 🛓 %          | This is the fuel/current limit of the actuator, so that under full<br>load the actuator does not consume excessive amounts of<br>electricity and also limits the maximum about of fuel fed. The<br>limit should be set such that e.g. with a limit of 80, the actua-<br>tor still works properly under full load condition. If this is not<br>the case, this limit must be increased. |  |  |

Identification:

Version: 1.3

24/41

10.08.2017

Doc. Name: 🖫 HT-HSG100-MN-EN-V1.3

Intelligent Hyper Speed Governor

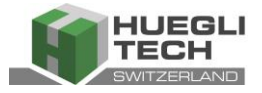

| Droop 3.0 * %                                                            | Enabled when used for parallel application. Activated by ex-<br>ternal wiring.                                                                                                    |
|--------------------------------------------------------------------------|----------------------------------------------------------------------------------------------------|
| Full Load Position 40.0 🖨 🐒                                              | Actuator driving position under full load conditions during droop Operation.                                                                                                    |
| No Load Position 20.0 🛓 %                                                | Actuator driving position under no load conditions during droop Operation                                                                                                    |
| Can-Bus Mode Protocol: J1939 ECU<br>Protocol: DST<br>Protocol: J1939 ECU | Activates Can-Bus for communication with external controller.                                                                                                    |
| Synch. / Load Sharing                                                    | Activates analogue input for load distribution and/or a synchronisation/load control, see 3.3.1                                                                                                    |
| Ext. Speed Input Positive Regulation                                     | This option is valid for position mode and Synch/load shar-<br>ing. If this option is selected the requested speed will get<br>increase for the corresponding voltage input in loadsharing<br>mode.                                                                                                    |
| Ext. Speed Input Positive Regulation                                     | If this option is deselected the requested speed will get de-<br>crease for the corresponding voltage input in loadsharing<br>mode.                                                                                                    |
| BiasVoltage [Volt] 5.0                                                   | This parameter is valid only for Synch/load sharing and posi-<br>tion mode. Load sharing requested speed zero point is de-<br>cided by this setting.                                                                                                    |
| FS for Synch/Load Sharing [Volt] 10.0                                    | Full scale voltage setting for synch/loadsharing mode                                                                                                    |
| DS for Speed Trim [Volt] 5.0 +                                           | Down scale voltage setting for External speed trim voltage input mode(Ext Speed).                                                                                                    |
| FS for Speed Trim [Volt] 10.0                                            | Full scale voltage setting for External speed trim voltage in-<br>put mode (Ext Speed).                                                                                                    |
| Binary Speed Up Down                                                     | Activates digital mode for speed setting, see 3.3.3 When this mode is activated, the Speed Values are altered. The values for Bin Speed Rate UP & DOWN, Minimum Speed and Maximum Speed can be set.                                                                                                    |
| External speed trim Ext Speed Speed3 Ext Speed                           | Variable Speed setting by potentiometer or 0-10Vdc, see 0                                                                                                    |
| Adjust actuator output                                                   | This function is only active when the motor is not running. If<br>this function is activated, the Start Position value is transmit-<br>ted directly to the actuator. A visual inspection can then de-<br>termine how far the actuator actually moves during the start<br>without having to actually start the motor. |
| ✓ Over Current Shutdown (Actuator)                                       | This option is to switch off the actuator output and stop the engine when over current or short circuit occurs on actuator output(always selected not changeable)                                                                                                    |

Identification:

Version: 1.3 Operating instructions

25/41

Doc. Name: 🖫 HT-HSG100-MN-EN-V1.3

10.08.2017

Intelligent Hyper Speed Governor

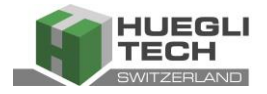

| ✓ Over Speed Latching  | This option is to prevent cranking the engine after over-<br>speed occurrence. User needs to press the "Fn" key or pow-<br>er on/Off to reset the error otherwise display toggle between<br>the detected over-speed and over-speed symbol |  |
|------------------------|----------------------------------------------------------------------------------------------------|--|
| Over Speed Latching    | If this option is deselected and over-speed occurred then HSG-100 display toggle between the detected over speed and over-speed symbol The next crank attempt will clear the error automatically.                                         |  |
| Lead Lag               | PID for phase Lead compensation                                                                                                    |  |
| Lead Lag               | PID for phase lag compensation                                                                                                    |  |
| Soft Coupling          | Speed measurement configuration for 2 cylinder engines                                                                                                    |  |
| Fast Speed Measurement | Speed measurement configuration for all the engines except 2 cylinder                                                                                                    |  |

### 5.1.3 Loading/Saving Settings

### The following functions are only available when the HSG100 is connected to the PC!

| A configuration can be saved on the computer by clicking              | Speed Governor Configuration V 3.0.0.81 HSG100 |
|-----------------------------------------------------------------------|------------------------------------------------|
| on the Setup button.                                                  | File Setup Help                                |
| If you wish to transfer a saved configuration to another              | Main ( Save Configuration Settings             |
| HSG100, click on the Load configuration menu and                      | Load Configuration Settings                    |
| select the desired configuration file. The configuration will then be | Restore Start Up Values                        |
| loaded onto the HSG100.                                               | View File Configuration Settings               |
| A particular and vary halpful function is afford by the Dectors       | Disable Protected Parameters                   |
| A particular and very helpful function is offered by the Restore      |                                                |

A particular and very helpful function is offered by the Restore Start Up Values. If you have adjusted the governor and cannot reproduce the original values (and have not stored them),

this function can be used to retrieve them. The PC software saves the settings that were stored at the time the connection was established with the HSG100.

### 5.1.4 Viewing Configuration Settings File

To view the saved configuration file, click on View File configuration settings and you will be able to view the configured values as shown below:

| 🔛 FormConfigurationView | $\times$ |
|-------------------------|----------|
| Controller type: HSG100 | ^        |
| Firmware version: 1.49  |          |
| Over speed: 2000        |          |
| Start fuel: 75          |          |
| Speed ramp: 5           |          |
| Fuel ramp: 1            |          |
| Crank termination: 300  |          |
| Speed time FS: 1800     |          |
| Speed time DS: 1500     |          |
| Idle speed: 700         |          |
| Speed 3: 1300           |          |
| Speed 2: 1400           |          |
| Speed 1: 1500           | ~        |

Identification:

Version: 1.3

Operating instructions

26/41

10.08.2017

Doc. Name: 🖫 HT-HSG100-MN-EN-V1.3

Intelligent Hyper Speed Governor

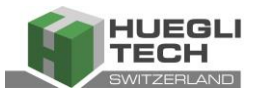

### 5.1.5 Password Protected Parameters

To prevent accidental misconfiguration, some of the parameters are password protected by default. These features are:

- Gain 2 / Int 2 / Der 2
- CAN Bus
- PID Loop Time
- Full/No Load Parameters

### The password to unlock the parameters is 4900

To unlock the parameters, Go to Setup →Enable Protected Parameters→ Key in Password→OK

| -      |                                  | Password                  |
|--------|----------------------------------|---------------------------|
| 💗 Spe  | ed Governor Online: USB HID      |                           |
| File   | Setup Help                       | Please input the password |
| Main c | Save Configuration Settings      |                           |
| Spe    | Load Configurartion Settings     | Password:                 |
|        | Restore Start Up Values          |                           |
|        | View File Configuration Settings | ОК                        |
|        | Enable Protected Parameters      |                           |

Once the protected parameters are unlocked, the screen will look like the following:

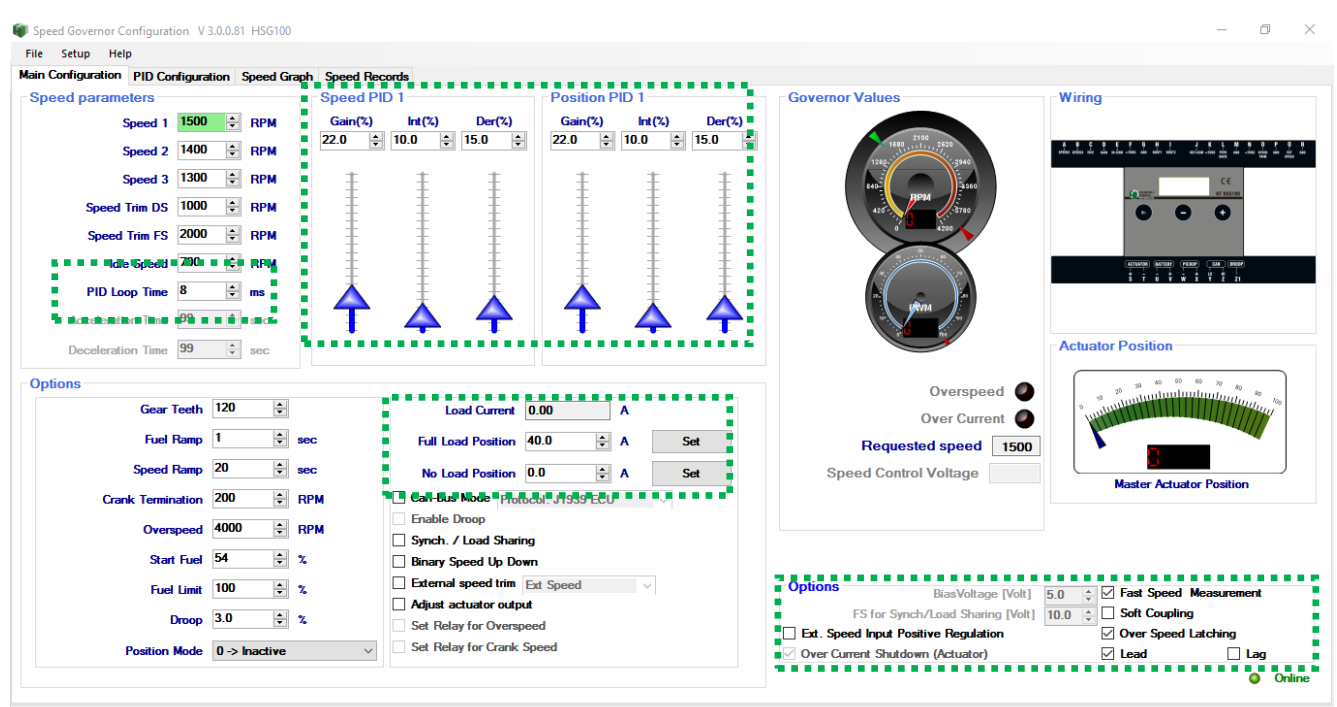

Firmware version: V 1.51 Controller type HSG100 Port status: USB HID Info: Protected Param. Enabled

To lock the parameters, -Go to Setup  $\rightarrow$  Disable Protected Parameters.

Identification:

Version: 1.3

Operating instructions

27/41

10.08.2017

Doc. Name: 🖫 HT-HSG100-MN-EN-V1.3

Intelligent Hyper Speed Governor

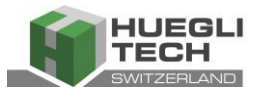

### 5.2 **PID Parameters**

In client-specific HSG100 versions, all PID parameters are factory-set for the best motor operation characteristics. Depending on the individual dynamics of each motor, subsequent adjustments may be required.

For new applications, these parameters must be defined before starting the motor.

Speed/Position Gain 1: Speed/Position Int 1: Speed/Position Der 1:

Speed/Position Gain 2: Speed/Position Int 2: Speed/Position Der 2: P value parameter set 1 (input Gain (G) open) I value parameter set 1 (input Gain (G) open) D value parameter set 1 (input Gain (G) open)

P value parameter set 2 (input Gain (G) closed) I value parameter set 2 (input Gain (G) closed) D value parameter set 2 (input Gain (G) closed)

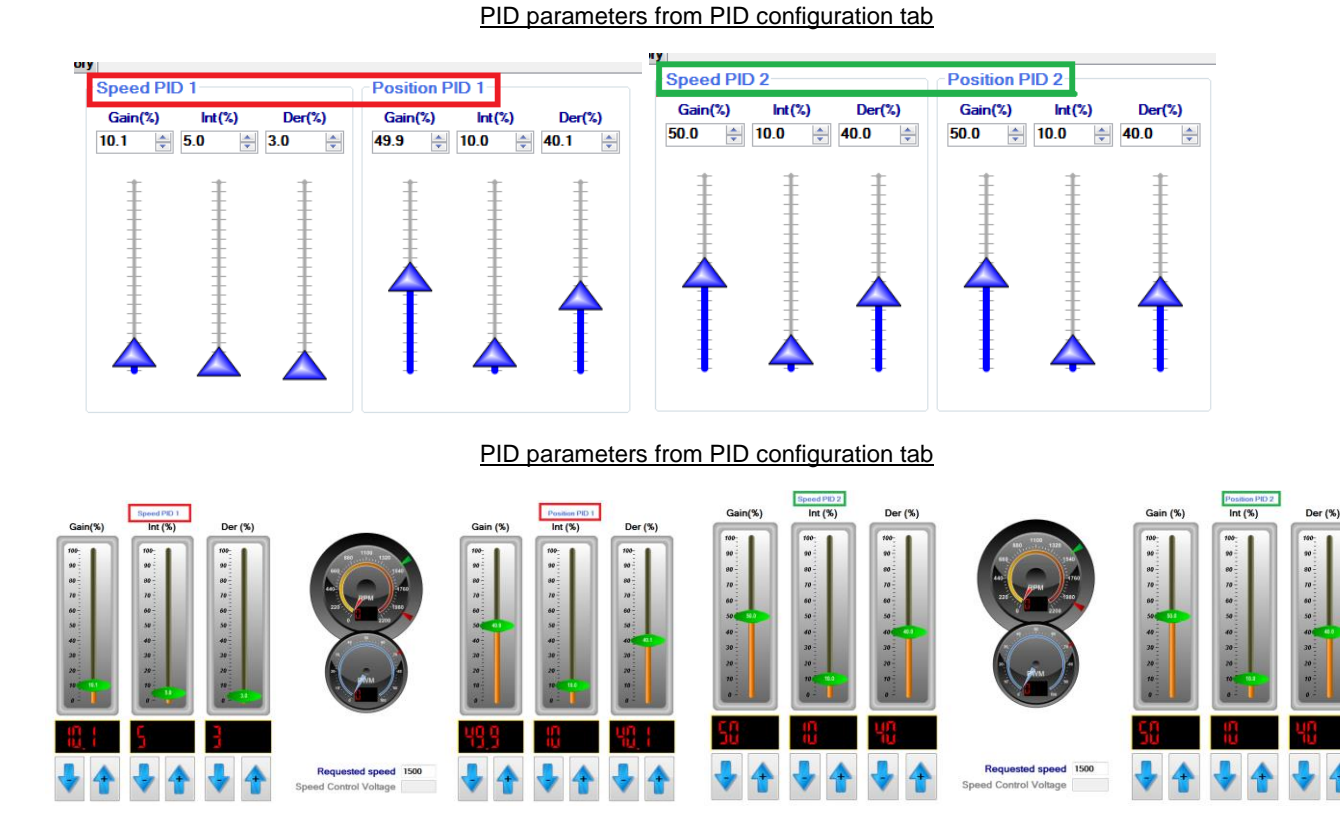

The currently active PID parameter Set(Speed/Position 1) is indicated by the set number displayed. If a dedicated interface for PID adjustment is required, please select the PID Configuration Tab.

Alteration of the P, I and D parameters can be done by the following methods when the motor is active or idle:

Identification:

Version: 1.3

28/41

10.08.2017

Doc. Name: 🖫 HT-HSG100-MN-EN-V1.3

Intelligent Hyper Speed Governor

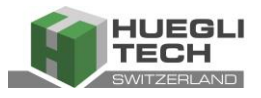

#### From Main Configuration tab

- Sliding the Arrow bars.
- Clicking on the up & down arrow key next to the PID values
- Keying in the values directly into the text box.

#### From PID Configuration tab

- Slide the green bars.
- Clicking on the + & arrow key next to the PID values

The motor RPM and the output signal are visible on the display.

#### **PID Parameters 1**

| Speed/Position Gain 1: | P value parameter set 1 (input Gain (G) open) |
|------------------------|-----------------------------------------------|
| Speed/Position Int 1:  | I value parameter set 1 (input Gain (G) open) |
| Speed/Position Der 1:  | D value parameter set 1 (input Gain (G) open) |

### **PID Parameters 2**

| Speed/Position Gain 2: | P value parameter set 2 (input Gain (G) closed) |
|------------------------|-------------------------------------------------|
| Speed/Position Int 2:  | I value parameter set 2 (input Gain (G) closed) |
| Speed/Position Der 2:  | D value parameter set 2 (input Gain (G) closed) |

### 5.3 Droop

When the hardware connection required to activate droop (See section 3.3.5) is made, the Enable Droop box becomes checked. (droop mode can work only in Hardware version 'E' onwards)

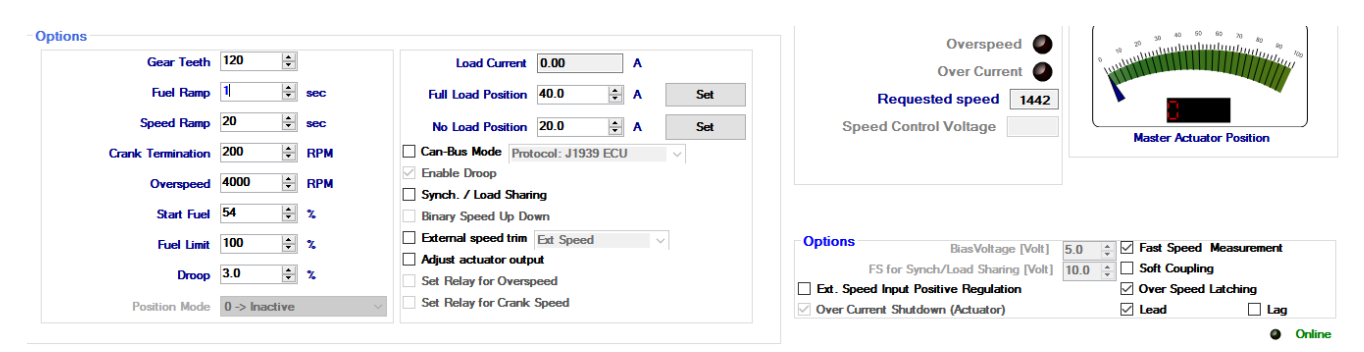

The Actuator Position box shows position of the actuator which acts as a feedback to allow the HSG100 to know the load being drawn.

Identification:

Version: 1.3

29/41

10.08.2017

Doc. Name: 🖫 HT-HSG100-MN-EN-V1.3

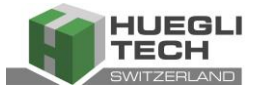

Steps to setup HSG100 to run droop function (Assuming PID settings are now optimum)

- 1. Key in the required droop %( Typically 3%-default value).
- 2. Start the motor at no load condition. Once motor stabilizes, click on 'Set' for No load position.
- 3. Run the motor at full load condition. Once motor stabilizes, click on Set for Full load position.

Alternatively, you could also key in the full/no load position manually by observing the Actuator Position.

Droop function will also work with Loading Sharing and External Speed trim. If none of these 2 features are used, by default you can connect a 5K potentiometer to terminal N,O,P(refer section 3.3.5) for speed variation of +/-100rpm.

Here are some examples on what the requested speed will be at various running load:

| Selected Reference-SPEED1  | 1500 | RPM |
|----------------------------|------|-----|
| Full Load Position Setting | 45   | %   |
| No Load Position Setting   | 10   | %   |
| Actuator Position Reading  | 10   | %   |
| Droop                      | 3.0  | %   |
| Requested Speed            | 1545 | RPM |

| Selected Reference-SPEED1  | 1500 | RPM |
|----------------------------|------|-----|
| Full Load Position Setting | 45   | %   |
| No Load Position Setting   | 10   | %   |
| Actuator Position Reading  | 45   | %   |
| Droop                      | 3.0  | %   |
| Requested Speed            | 1500 | RPM |

| Selected Reference-SPEED1  | 1500 | RPM |
|----------------------------|------|-----|
| Full Load Position Setting | 45   | %   |
| No Load Position Setting   | 10   | %   |
| Actuator Position Reading  | 25   | %   |
| Droop                      | 3.0  | %   |
| Requested Speed            | 1525 | RPM |

#### Note:

\*droop mode can work only in Hardware version 'E' onwards

Identification:

Version: 1.3

Operating instructions

30/41

10.08.2017

Doc. Name: 🖫 HT-HSG100-MN-EN-V1.3

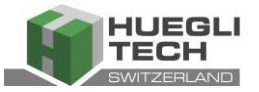

### 5.4 CAN Bus

The CAN bus protocol available on the HSG100 are J1939 ECU & DST. Click on the Can Bus Mode check box and select the required appropriate CAN Bus protocol.

| Load current       | 0.00                  | A           |     |
|--------------------|-----------------------|-------------|-----|
| Full load current  | 4.50                  | A           | Set |
| No load current    | 0.10                  | A           | Set |
| Can bus mode Prot  | ocol: DS              | T           | -   |
| Enable droop Prot  | ocol: DS<br>ocol: J19 | T<br>39 ECU |     |
| Synch. / Load shar | ing                   |             |     |

### 5.4.1 Supported J1939 ECU CAN Bus Register

#### **Communication Messages**

CAN Communication (Genset Controller ==> HSG100)

| PGN 0000          |                   |      |               |            |        |      |     |
|-------------------|-------------------|------|---------------|------------|--------|------|-----|
| SG100 Designation | J1939 Designation | Byte | Data Range    | Resolution | Offset | Unit | SPN |
| Requested Speed   | Requested Speed   | 1+2  | 0 to 8031.875 | 0.125      | 0      | RPM  | 898 |

CAN Communication (HSG100 ==> Genset Controller)

| Engine Speed Engine Speed 4 + 5 0 to 8031.875 0.125 0 RPM 190                                    | SG100 Designation             | J1939 Designation | Byte | Data Range    | Resolution | Offset | Unit | SPN |
|--------------------------------------------------------------------------------------------------|-------------------------------|-------------------|------|---------------|------------|--------|------|-----|
|                                                                                                  | Engine Speed                  | Engine Speed      | 4+5  | 0 to 8031.875 | 0.125      | 0      | RPM  | 190 |
|                                                                                                  |                               |                   |      |               |            |        |      |     |
|                                                                                                  |                               |                   |      |               |            |        |      |     |
|                                                                                                  |                               |                   |      |               |            |        |      |     |
| PGN F003                                                                                         | PGN F003                      |                   |      |               |            |        |      |     |
| PGN F003<br>SG100 Designation J1939 Designation I Byte Data Range Resolution Offset   Unit   SPN | PGN F003<br>SG100 Designation | J1939 Designation | Byte | Data Range    | Resolution | Offset | Unit | SPN |

Identification:

Version: 1.3

Operating instructions

31/41

10.08.2017

Doc. Name: 🖫 HT-HSG100-MN-EN-V1.3

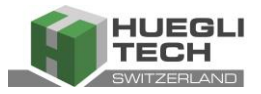

CAN Communication from HSG-100 to Genset Controller(DM1 Messages)

#### PGN FECA

HSG-100 Failure Designation: Overspeed J1939 Designation: Engine Speed

| Bytell | Bits assignment & description                    | Values(Dec) | Data Range | Resolution | Unit  |
|--------|--------------------------------------------------|-------------|------------|------------|-------|
|        | bits 8-7 Malfunction Indicator Lamp Status       | 00          |            |            |       |
|        | bits 6-5 Red Stop Lamp Status                    | 01          |            |            |       |
| 1      | bits 4-3 Amber Warning Lamp Status               | 00          |            |            |       |
|        | bits 2-1 Protect Lamp Status                     | 00          |            |            |       |
|        | bits 8-7 Reserved for SAE assignment Lamp Status | 00          |            |            |       |
| -      | bits 6-5 Reserved for SAE assignment Lamp Status | 00          |            |            |       |
| 2      | bits 4-3 Reserved for SAE assignment Lamp Status | 00          |            |            |       |
|        | bits 2-1 Reserved for SAE assignment Lamp Status | 00          |            |            |       |
| 4 to 3 | SPN (16 most significant bits)                   | 704         |            |            |       |
| e      | Bits 8-6 SPN (3 most significant bits)           | 101         | 0-524,287  | 1          | SPN   |
| 2      | bits 5-1 FMI                                     | 3           | 0-31       | 1          | FMI   |
| 6      | bit 7-1 Occurance Count                          | Variable    | 0-126      | 1          | count |

#### PGN FECA

#### HSG-100 Failure Designation: Fuel Limit Reached J1939 Designation: Engine Throttle Position

| Bits assignment & description                    | Values(Dec)                                                                                                    | Data Range                                                                                                    | Resolution                                                                                                    | Unit                                                                                                    |
|--------------------------------------------------|----------------------------------------------------------------------------------------------------|----------------------------------------------------------------------------------------------------|----------------------------------------------------------------------------------------------------|----------------------------------------------------------------------------------------------------|
| bits 8-7 Malfunction Indicator Lamp Status       | 00                                                                                                    |                                                                                                    |                                                                                                    |                                                                                                    |
| bits 6-5 Red Stop Lamp Status                    | 00                                                                                                    |                                                                                                    |                                                                                                    |                                                                                                    |
| bits 4-3 Amber Warning Lamp Status               | 01                                                                                                    |                                                                                                    |                                                                                                    |                                                                                                    |
| bits 2-1 Protect Lamp Status                     | 00                                                                                                    |                                                                                                    |                                                                                                    |                                                                                                    |
| bits 8-7 Reserved for SAE assignment Lamp Status | 00                                                                                                    |                                                                                                    |                                                                                                    |                                                                                                    |
| bits 6-5 Reserved for SAE assignment Lamp Status | 00                                                                                                    |                                                                                                    |                                                                                                    |                                                                                                    |
| bits 4-3 Reserved for SAE assignment Lamp Status | 00                                                                                                    |                                                                                                    |                                                                                                    |                                                                                                    |
| bits 2-1 Reserved for SAE assignment Lamp Status | 00                                                                                                    |                                                                                                    |                                                                                                    |                                                                                                    |
| SPN (16 most significant bits)                   | 5.62                                                                                                    |                                                                                                    |                                                                                                    |                                                                                                    |
| Bits 8-6 SPN (3 most significant bits)           | 202                                                                                                    | 0 - 524,287                                                                                                    | 1                                                                                                    | SPN                                                                                                    |
| bits 5-1 FMI                                     | 51                                                                                                    | 0-31                                                                                                    | 1                                                                                                    | FMI                                                                                                    |
| bit 7-1 Occurance Count                          | Variable                                                                                                    | 0-126                                                                                                    | 1                                                                                                    | count                                                                                                    |
|                                                  | Bits assignment & description           bits 8-7 Malfunction Indicator Lamp Status           bits 6-5 Red Stop Lamp Status           bits 4-3 Amber Warning Lamp Status           bits 2-1 Protect Lamp Status           bits 8-7 Reserved for SAE assignment Lamp Status           bits 6-5 Reserved for SAE assignment Lamp Status           bits 2-1 Reserved for SAE assignment Lamp Status           bits 2-1 Reserved for SAE assignment Lamp Status           bits 2-1 Reserved for SAE assignment Lamp Status           bits 2-1 Reserved for SAE assignment Lamp Status           bits 2-1 Reserved for SAE assignment Lamp Status           bits 2-1 Reserved for SAE assignment Lamp Status           bits 2-1 Reserved for SAE assignment Lamp Status           bits 2-1 Reserved for SAE assignment Lamp Status           bits 2-1 Reserved for SAE assignment Lamp Status           bits 2-1 Reserved for SAE assignment Lamp Status           bits 5-1 Reserved for SAE assignment Lamp Status           bits 8-6 SPN (3 most significant bits)           bits 5-1 FMI           bit 7-1 Occurance Count | Bits assignment & description         Values(Dec)           bits 8-7 Malfunction Indicator Lamp Status         00           bits 6-5 Red Stop Lamp Status         00           bits 4-3 Amber Warning Lamp Status         01           bits 2-1 Protect Lamp Status         00           bits 8-7 Reserved for SAE assignment Lamp Status         00           bits 4-3 Reserved for SAE assignment Lamp Status         00           bits 4-3 Reserved for SAE assignment Lamp Status         00           bits 2-1 Reserved for SAE assignment Lamp Status         00           bits 2-1 Reserved for SAE assignment Lamp Status         00           bits 2-1 Reserved for SAE assignment Lamp Status         00           bits 2-1 Reserved for SAE assignment Lamp Status         00           bits 2-1 Reserved for SAE assignment Lamp Status         00           bits 2-1 Reserved for SAE assignment Lamp Status         00           bits 2-1 Reserved for SAE assignment Lamp Status         00           bits 8-6 SPN (3 most significant bits)         562           bits 5-1 FMI         51           bit 7-1 Occurance Count         Variable | Bits assignment & description     Values(Dec)     Data Range       bits 8-7 Malfunction Indicator Lamp Status     00       bits 6-5 Red Stop Lamp Status     00       bits 4-3 Amber Warning Lamp Status     01       bits 2-1 Protect Lamp Status     00       bits 8-7 Reserved for SAE assignment Lamp Status     00       bits 4-3 Reserved for SAE assignment Lamp Status     00       bits 2-1 Reserved for SAE assignment Lamp Status     00       bits 2-1 Reserved for SAE assignment Lamp Status     00       bits 2-1 Reserved for SAE assignment Lamp Status     00       bits 2-1 Reserved for SAE assignment Lamp Status     00       bits 2-1 Reserved for SAE assignment Lamp Status     00       bits 2-1 Reserved for SAE assignment Lamp Status     00       bits 2-1 Reserved for SAE assignment Lamp Status     00       bits 2-1 Reserved for SAE assignment Lamp Status     00       bits 8-6 SPN (3 most significant bits)     562       bits 5-1 FMI     51     0-31       bit 7-1 Occurance Count     Variable     0-126 | Bits assignment & descriptionValues(Dec)Data RangeResolutionbits 8-7 Malfunction Indicator Lamp Status00bits 6-5 Red Stop Lamp Status00bits 4-3 Amber Warning Lamp Status01bits 2-1 Protect Lamp Status00bits 8-7 Reserved for SAE assignment Lamp Status00bits 4-3 Reserved for SAE assignment Lamp Status00bits 2-1 Reserved for SAE assignment Lamp Status00bits 2-1 Reserved for SAE assignment Lamp Status00bits 2-1 Reserved for SAE assignment Lamp Status00bits 2-1 Reserved for SAE assignment Lamp Status00bits 2-1 Reserved for SAE assignment Lamp Status00bits 2-1 Reserved for SAE assignment Lamp Status00bits 2-1 Reserved for SAE assignment Lamp Status00bits 2-1 Reserved for SAE assignment Lamp Status00bits 2-1 Reserved for SAE assignment Lamp Status00bits 2-1 Reserved for SAE assignment Lamp Status00bits 2-1 Reserved for SAE assignment Lamp Status00bits 5-1 Reserved for SAE assignment Lamp Status00bits 8-6 SPN (3 most significant bits)562bits 5-1 FMI510-31bits 5-1 FMI510-31bit 7-1 Occurance CountVariable0-126 |

PGN FECA

HSG-100 Failure Designation: Pickup Fault

J1939 Designation: Engine Timing Sensor

| Bytell | Bits assignment & description                    | Values(Dec) | Data Range | Resolution | Unit  |
|--------|--------------------------------------------------|-------------|------------|------------|-------|
|        | bits 8-7 Malfunction Indicator Lamp Status       | 00          |            |            |       |
|        | bits 6-5 Red Stop Lamp Status                    | 00          |            |            |       |
| 1      | bits 4-3 Amber Warning Lamp Status               | 01          |            |            |       |
|        | bits 2-1 Protect Lamp Status                     | 00          |            |            |       |
|        | bits 8-7 Reserved for SAE assignment Lamp Status | 00          |            |            |       |
| 2      | bits 6-5 Reserved for SAE assignment Lamp Status | 00          |            |            |       |
| -      | bits 4-3 Reserved for SAE assignment Lamp Status | 00          |            |            |       |
|        | bits 2-1 Reserved for SAE assignment Lamp Status | 00          |            |            |       |
| 4 to 3 | SPN (16 most significant bits)                   | 627         |            |            |       |
| -      | Bits 8-6 SPN (3 most significant bits)           | 637         | 0-524,287  | 1          | SPN   |
| 2      | bits 5-1 FMI                                     | 7           | 0-31       | 1          | FMI   |
| 6      | bit 7-1 Occurance Count                          | Variable    | 0-126      | 1          | count |

Identification:

(C)

Operating instructions

32/41

10.08.2017

Doc. Name: 🖫 HT-HSG100-MN-EN-V1.3

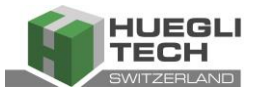

### 5.4.2 Supported DST CAN Bus Register

The HSG100 can communicate with Huegli Tech Controller HT-DST4602 HT controller by CAN Bus through DST protocol.

The designated port to be used on the DST4602 is CAN\_0 (J11, ECU Interface). The Engine Type 200 – HT gas must be selected in menu 7, P.700 on the DST 4602.

The following setting must be entered manually into the DST 4602:

- Gain1
- Int1
- Der1
- Gain2
- Int2
- Der2
- Start Position
- Speed Ramp

Once the values have been entered into the DST 4602, the CAN bus mode can be activated. When the CAN bus mode is activated, no further access to the Controller Settings menu is possible via the PC software, as the DST 4602 setting values will now be displayed.

DST 4602 values, address 234 (EAh)

The identifier has the following appearance: 1CFF50EA and/or 1CFF51EA

### PGN FF50

|               |       | Data      |            |        |      |
|---------------|-------|-----------|------------|--------|------|
| Designation   | Byte  | Range     | Resolution | Offset | Unit |
| Gain 1        | 0 + 1 | 0 - 100.0 | 0.1        | 0      | %    |
| Integration 1 | 2 + 3 | 0 - 100.0 | 0.1        | 0      | %    |
| Derivative 1  | 4 + 5 | 0 - 100.0 | 0.1        | 0      | %    |
| Speed Ramp    | 6 + 7 | 1 - 100   | 1          | 0      | sec  |

### **PGN FF51**

| Designation   | Byte  | Data<br>Range | Resolution | Offset | Unit |
|---------------|-------|---------------|------------|--------|------|
| Gain 2        | 0 + 1 | 0 - 100.0     | 0.1        | 0      | %    |
| Integration 2 | 2 + 3 | 0 - 100.0     | 0.1        | 0      | %    |
| Derivative 2  | 4 + 5 | 0 - 100.0     | 0.1        | 0      | %    |
| Start Postion | 6 + 7 | 0 - 100       | 1          | 0      |      |

Identification:

Version: 1.3

Operating instructions

33/41

10.08.2017

Doc. Name: 🖫 HT-HSG100-MN-EN-V1.3

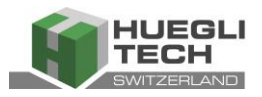

### HSG100 values, address 0 (0h)

The identifier has the following appearance: 14FF2100

### **PGN FF21**

|                     |       | Data        |            |        |      |
|---------------------|-------|-------------|------------|--------|------|
| Designation         | Byte  | Range       | Resolution | Offset | Unit |
| Speed               | 0 + 1 | 0 - 4000    | 1          | 0      | RPM  |
| Actuator Output     | 2 + 3 | 0.0 - 100.0 | 0.1        | 0      | %    |
| Speed Control       |       |             |            |        |      |
| Voltage             | 4 + 5 | 0 - 10000   | 0.001      | 0      | V    |
| Selected PID Set    | 6.0   | 0 - 1       | 1          | 0      |      |
| Idle Speed Selected | 6.1   | 0 - 1       | 1          | 0      |      |
| Speed 1 Selected    | 6.2   | 0 - 1       | 1          | 0      |      |
| Speed 2 Selected    | 6.3   | 0 - 1       | 1          | 0      |      |
| Speed 3 Selected    | 6.4   | 0 - 1       | 1          | 0      |      |
| Over-speed          | 6.5   | 0 - 1       | 1          | 0      |      |

### 5.5 Speed Graph

Click on the Speed Graph tab to view the RPM sensed by the pickup sensor for the past 40 seconds.

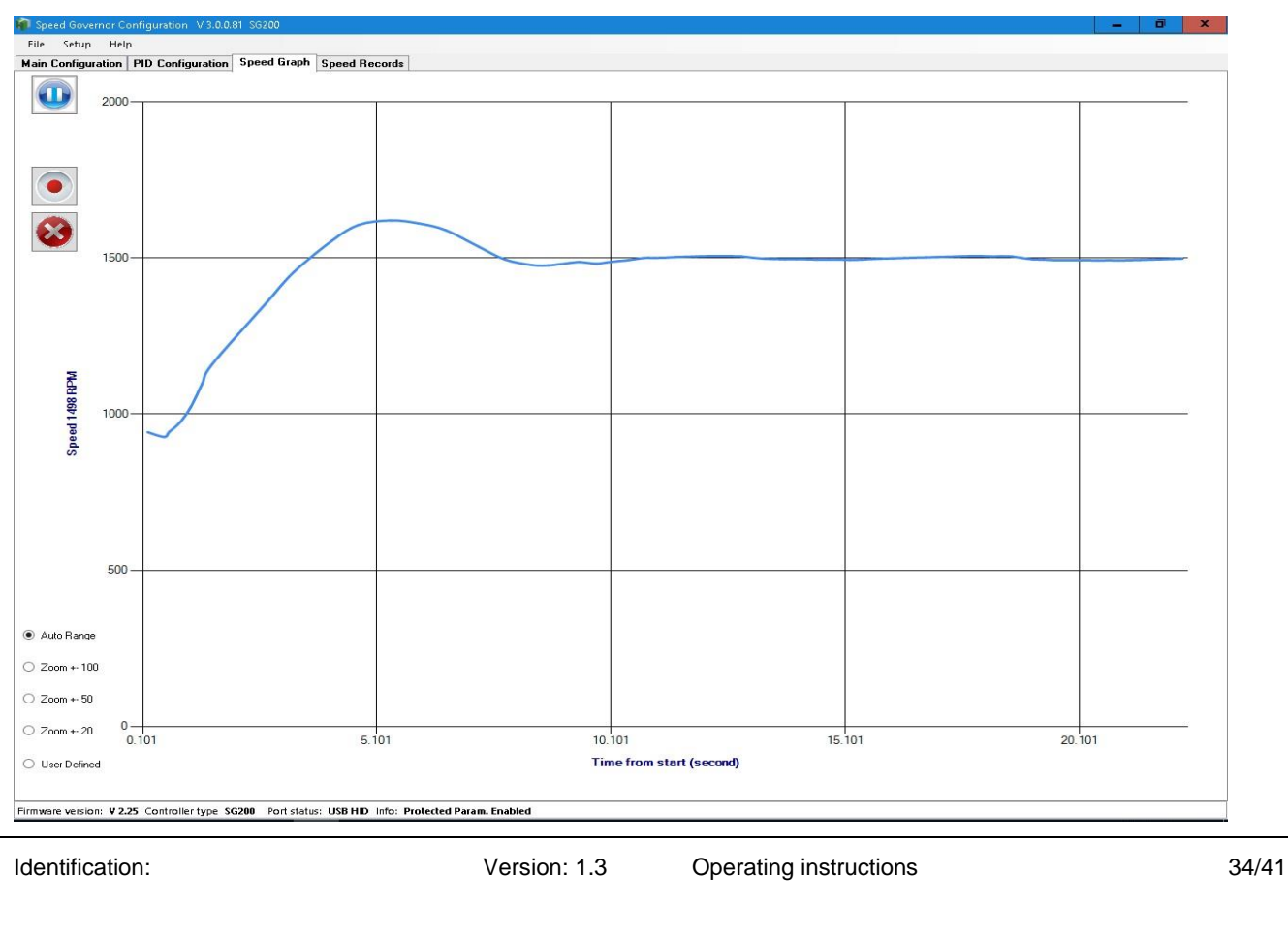

Doc. Name: 🖫 HT-HSG100-MN-EN-V1.3

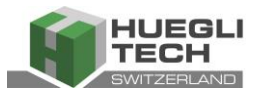

# 6 Dimensions

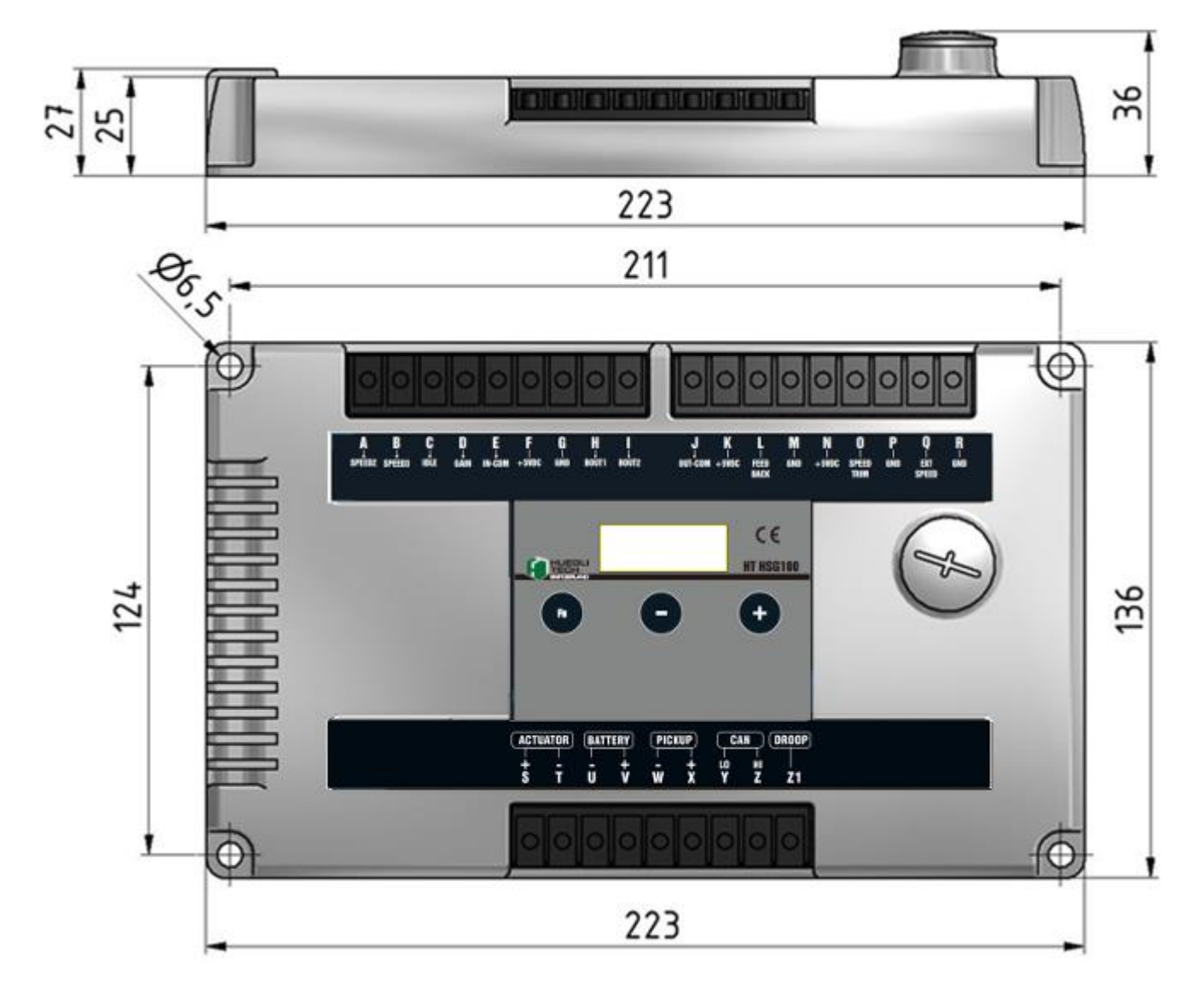

## 7 Starting the motor

### 7.1 Before starting the motor with the HSG100, follow this procedure:

- a. Turn on the power supply to the HSG100 but do not start the motor.
- b. Check all the important parameters for correct values in SETUP mode: Number of teeth, over speed, RPM settings, crank termination and start position.
- c. Ensure that the feedback signal from the HT-TM2200-75 is connected to the HSG100.

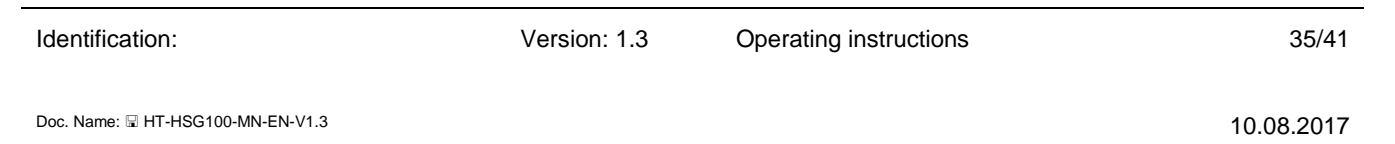

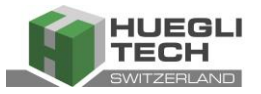

d. Ensure that the feedback signal is correct. If the flap is opening, the signal should move towards 4.5V. If the flap is closing, the signal should move towards 0.5V.

### 7.2 Starting and motor tuning

The fuel supply to the motor is pre-set by the actuator according to the FUEL RAMP parameter (default is maximum fuel supply). The Fuel Ramp controls the rate at which fuel is increased to start the motor.

If the motor fails to run in a stable fashion after starting, set the GAIN, stability and Derivative with appropriate parameters until the motor is stable.

In client-specific HT-HSG100 versions, all PID parameters are factory-set for the best motor operation characteristics. Depending on the individual dynamics of each motor, subsequent adjustments may be required.

In the case of devices which are not pre-set, these parameters must be entered before stating the motor.

| SPEED GAIN:       | 10 % | POSITION GAIN:       | 50 % |
|-------------------|------|----------------------|------|
| SPEED INTEGRAL:   | 5 %  | POSITION INTEGRAL:   | 10 % |
| SPEED DERIVATIVE: | 3 %  | POSITION DERIVATIVE: | 0 %  |

Activate starter.

The motor will run at the set idle RPM or nominal RPM. If instability is detected, reduce GAIN and INTEGRAL, and DERIVATIVE where required.

### 7.3 Optimisation of dynamic settings (Tuning)

Increase the SPEED GAIN by pressing the + button until the motor oscillates, then slowly ease back by pressing the – button until the motor runs smoothly. Set Integral in the same manner.

The performance can be further optimized by monitoring the reaction time of the actuator after giving the lever several short manual taps. The SPEED GAIN and SPEED INT should be adjusted during this period to ensure the short possible reaction time is reached.

In some cases it can be necessary to adjust the speed compensation (SPEED DER) as well.

If the motor oscillates quickly, even if the SPEED GAIN is set low, the SPEED DER can be reduced by pressing the – button.

If the motor oscillates very slowly, the SPEED DER can be increased by pressing the + button.

Identification:

Version: 1.3

36/41

10.08.2017

Doc. Name: 🖫 HT-HSG100-MN-EN-V1.3

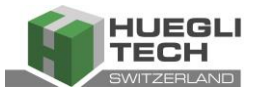

### 7.4 Further optimisation of dynamic settings (Tuning)

If the optimization in section 7.3 still does not allow you to reach optimized performance, it would be necessary to achieve the POSITION GAIN & POSITION INT. The method to adjust the POSITION GAIN & INT is exactly the same as of the adjustment for SPEED GAIN & SPEED INT mentioned in section 7.3. For POSITION DER, for most application it is not required and therefore it is recommended to keep this setting to 0%.

# 8 **Configurable parameters**, values in [] = factory settings

| Description        | Term                 | Definition                                       | Range                |
|--------------------|----------------------|--------------------------------------------------|----------------------|
| Speed 1            | Fixed RPM 1          | Speed setting 1,                                 | 0 – Over-speed rpm   |
|                    |                      | Input Speed 2 open, Speed 3 open                 | [1500]               |
| Speed 2            | Fixed RPM 2          | Speed setting 2,                                 | 0 – Over-speed rpm   |
|                    |                      | Input Speed 2 closed, Speed 3 open               | [1400]               |
| Speed 3            | Fixed RPM 3          | Speed setting 3,                                 | 0 – Over-speed rpm   |
|                    |                      | Input Speed 2 open, Speed 3 closed               | [1300]               |
| Speed Trim DS      | RPM MIN              | Minimum nominal speed when function External     | 0 – (Speed Trim FS - |
|                    |                      | Speed Trim is activated                          | 10) [1500]           |
| Speed Trim FS      | RPM MAX              | Maximum nominal speed when function External     | 0 – Over-speed rpm   |
|                    |                      | Speed Trim is activated                          | [1800]               |
| Bin Speed Rate     | Rate of change in    | Update time for nominal speed adjustment when    | 0 – 1500 ms          |
| UP                 | speed(increase)      | function Binary Speed Up Down is activated       | [1400]               |
| Bin Speed Rate     | Rate of change in    | Update time for nominal speed adjustment when    | 0 – 1500 ms          |
| DOWN               | speed(decrease)      | function Binary Speed Up Down is activated       | [1300]               |
| Speed MIN          | RPM MIN              | Minimum nominal speed when function Binary       | 0 – (Speed MAX -10)  |
|                    |                      | Speed Up Down is activated                       | [1500]               |
| Speed MAX          | RPM MAX              | Maximum nominal speed when function Binary       | 0 – Over-speed rpm   |
|                    |                      | Speed Up Down is activated                       | [1800]               |
| Idle Speed         | idle                 | RPM of motor when idle input is closed           | 0 – 3000 rpm         |
|                    |                      |                                                  | [700]                |
| PID Loop           | PID update           | Update time of the PID governor                  | 0 – 255 ms [10]      |
| Gear Teeth         | Number of teeth      | Number of teeth on flywheel                      | 50 – 255 [120]       |
| Fuel Ramp          | Fuel ramp            | Time to reach start position after switching on  | 0 – 20 Sec,          |
|                    |                      | motor                                            | 0 = no ramp [1]      |
| Speed Ramp         | Speed ramp           | Ramp from start to nominal speed                 | 0 – 100 Sec [3]      |
| Crank Termina-     | Starter cut-out      | RPM at which the HSG100 switches from start      | 0 – 2000 rpm [200]   |
| tion               |                      | mode to control mode                             |                      |
| Over-speed         | Over-speed           | Maximum RPM of the motor                         | 0 – 4000 rpm [2000]  |
| Start Position     | Start Position       | Position of actuator when switching on motor     | 0 – 100 % [50]       |
| Current Limit      | Current limit        | Current limit for actuator                       | 0 – 100 % [70]       |
| Speed Gain1/       | Speed Proportional   | Parameter for Proportional value of the engine   | 0 – 100 % [10.0]     |
| Gain 2             | value                | speed governor,                                  |                      |
| Speed Int 1/ Int 2 | Speed Integral value | Parameter for Integral value of the engine speed | 0 – 100 % [5.0]      |
|                    |                      | governor,                                        |                      |

Identification:

Version: 1.3

Operating instructions

37/41

Doc. Name: 🖫 HT-HSG100-MN-EN-V1.3

Intelligent Hyper Speed Governor

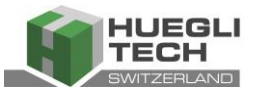

| Speed Der 1/ Der     | Speed Differential     | Parameter for Differential value of the engine   | 0 – 100 % [3.0]  |
|----------------------|------------------------|--------------------------------------------------|------------------|
| 2                    | value                  | speed governor.                                  |                  |
| Position Gain        | Position Proportional  | Parameter for Proportional value of the engine   | 0 – 100 % [50.0] |
| 1/Gain 2             | value                  | speed governor actuator position feedback.       |                  |
| Position Int 1/Int 2 | Position Integral val- | Parameter for Integral value of the engine speed | 0 – 100 % [10.0] |
|                      | ue                     | governor actuator position feedback.             |                  |
| Position Der         | Position Differential  | Parameter for Differential value of the engine   | 0 – 100 % [0.0]  |
| 1/Der 2              | value                  | speed governor actuator position feedback.       |                  |
| Droop                | Droop %                | Allowable droop % on requested speed in droop    | 0 – 25 % [3.0]   |
|                      |                        | mode                                             |                  |
| No Load Position     | No Load position in    | No Load position in droop mode for droop sped    | 0 – 100 %[10]    |
|                      | droop mode             | calculation                                      |                  |
| Full Load Position   | Full load position in  | Full load position in droop mode for droop speed | 0 – 100 %[40]    |
|                      | droop mode             | calculation                                      |                  |

Identification:

Version: 1.3

Operating instructions

38/41

10.08.2017

Doc. Name: 🖫 HT-HSG100-MN-EN-V1.3

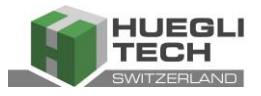

# 9 Correction system faults

### WARNING

Disconnect the connector cable to the actuator only when power is off.

### 9.1 Motor does not start

| Fault, LED signal  | Possible cause              | Check                        | Action                                     |
|--------------------|-----------------------------|------------------------------|--------------------------------------------|
| Power supply?      | Voltage too low             | Check voltage between        | Adjust power supply and polarity (min.17   |
|                    |                             | connection V(+) and U(-)     | V for 24V system)                          |
|                    | Battery and wiring          | Check battery voltage        | Voltage drop too large because of small    |
|                    |                             | during start procedure;      | cable cross-section or low battery.        |
|                    |                             | check wiring.                |                                            |
| Display shows 0000 | No signal from magnetic     | Measurement of voltage       | Should be min. 1.0 VRMS during start-up    |
|                    | RPM sensor.                 | between terminals W and      |                                            |
|                    | Actuator fault              | X (during start-up)          | See connection diagram                     |
|                    |                             | Measure voltage at termi-    | Note actuator specification.               |
|                    |                             | nals S and T.                | Do not separate cables when the actu-      |
|                    |                             | Measure resistance.          | ator is under power!                       |
|                    | Fuel supply                 | Check if fuel is sufficient  | Top up fuel if necessary                   |
| Configuration &    | Feedback position signal    | Check if feedback position   | If flap is closing, it should move towards |
| wiring             | from actuator is in-correct | signal voltage level is cor- | 0.5V. If flap is opening, it should move   |
|                    |                             | rect.                        | towards 4.5V. Replace actuator with        |
|                    |                             |                              | correct type if signal feedback to HSG100  |
|                    |                             |                              | is not correct.                            |
|                    | Feedback position signal    | Check if the feedback        | If the wire is not connected, please en-   |
|                    | is not connected            | position signal from the     | sure it is.                                |
|                    |                             | TM2200-75 is connected to    |                                            |
|                    |                             | the HSG100.                  |                                            |
|                    | Incorrect number of teeth   | Check settings               | Correct setting                            |
|                    | Incorrect Speed setting     |                              |                                            |

### 9.2 Motor does not run with the correct variable RPM

| Fault                | Possible cause                                 | Check         | Action                                                                        |
|----------------------|------------------------------------------------|---------------|-------------------------------------------------------------------------------|
| Potentiometer wiring | Terminals M,N, O not<br>correctly connected    | Check wiring. | see connection diagram                                                        |
|                      | Incorrect number of teeth                      |               | Adjust setting                                                                |
| Configuration        | Incorrect configuration                        |               |                                                                               |
| Wiring               | Terminals A and B are not connected correctly. | Check wiring  | If neither A nor B are connected,<br>the HSG100 is configured for<br>speed 1. |

Identification:

Version: 1.3

Operating instructions

39/41

10.08.2017

Doc. Name: 🖫 HT-HSG100-MN-EN-V1.3

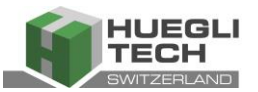

### 9.3 Over-speed during start process

| Fault, LED display | Possible cause                       | Check        | Action                                     |
|--------------------|--------------------------------------|--------------|--------------------------------------------|
| display            | Over-speed limit value set too low   |              | Adjust value                               |
|                    | Tuning sub-optimal                   |              | Increase GAIN, INT. and speed ramp         |
|                    |                                      |              | where required.                            |
|                    | Starter cut-out set too high         |              | Adjust value                               |
|                    | Feedback signal position from actua- | Check if     | If flap is closing, it should move towards |
|                    | tor is in-correct                    | feedback     | 0.5V. If flap is opening, it should move   |
|                    |                                      | position     | towards 4.5V. Replace actuator with        |
|                    |                                      | signal volt- | correct type if signal feedback to HSG100  |
|                    |                                      | age level is | is not correct.                            |
|                    |                                      | correct.     |                                            |

### 9.4 Overcurrent during start and/or engine running process

| Fault, LED display | Possible cause                        | Check         | Action                |
|--------------------|---------------------------------------|---------------|-----------------------|
| display = = = =    | Terminal S, T short circuited or con- | Check wiring  | Rectify misconnection |
|                    | nected wrongly.                       |               |                       |
|                    | Actuator is damaged.                  | Check ac-     | Replace actuator.     |
|                    |                                       | tuator re-    |                       |
|                    |                                       | sistance      |                       |
|                    | Actuator is not suitable for usage    | Check ac-     | Replace actuator.     |
|                    |                                       | tuator speci- |                       |
|                    |                                       | fication      |                       |

### 9.5 Engine unstable

| Fault, LED signal                                                               | Possible cause                  | Check                | Action                    |
|---------------------------------------------------------------------------------|---------------------------------|----------------------|---------------------------|
| Slow periodic vibration                                                         | Friction on connection shaft or | Check mechanical     | Remove source that is     |
|                                                                                 | control rod                     | parts.               | causing friction          |
| approx. 0,5 - 1 Hz                                                              | Battery voltage too weak        | check battery and    | Replace battery,          |
| +                                                                               |                                 | wiring:              | Adapt wiring accordingly  |
|                                                                                 |                                 | min. 20V for 24V     |                           |
|                                                                                 |                                 | system               |                           |
|                                                                                 | Actuator too weak               |                      | Use stronger actuator     |
|                                                                                 | Too little speed compensation   |                      | Increase DER              |
| Fast periodic vibration                                                         | GAIN too high                   |                      | Reduce GAIN               |
| $\Lambda$ $\Lambda$ $\Lambda$ $\Lambda$ $\Lambda$ $\Lambda$ $\Lambda$ $\Lambda$ | Too much speed compensa-        |                      | Reduce DER                |
| approx 8 - 12 Hz                                                                | tion                            |                      |                           |
|                                                                                 | Fault in fuel supply            |                      | Remove fault in injection |
|                                                                                 |                                 |                      | system                    |
|                                                                                 | Spongy or worn clutch           | Check play in clutch | Correct fault             |
| Governor is ok but actuator control                                             | Rotary oscillation caused by    | spongy clutch or too | Correct fault             |
| (actuator lever)                                                                | much clutch free play           |                      |                           |
| vidrates ca. 1 mm                                                               | Misfire of a cylinder           |                      | Correct fault             |
| ///////////////////////////////////////                                         |                                 |                      |                           |

Identification:

Version: 1.3

Operating instructions

40/41

10.08.2017

Doc. Name: 🖫 HT-HSG100-MN-EN-V1.3

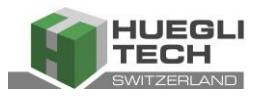

# 10 Technical Data

### **10.1 Performance**

| ±0.25%                                                 |
|--------------------------------------------------------|
| 300 - 8 KHz (112-4000 RPM for flywheel with 160 teeth) |
|                                                        |
| Full Range                                             |
| Programmable 0-100%, (default = $5\%$ )                |
|                                                        |

## **10.2 Surroundings**

| Temperature range | -40° to 85°C (-40 to +180°F)         |
|-------------------|--------------------------------------|
| Relative humidity |                                      |
| Surface finish    | Fungus Proof and Corrosion Resistant |
| CE certificate    | EN55011, EN61326-1                   |

### 10.3 Input/output parameters

| Supply voltage                                                   |                                                           |
|------------------------------------------------------------------|-----------------------------------------------------------|
| Polarity                                                         | Negative Ground (housing isolated)                        |
| Current Consumption                                              | 90 mA max. Continuous, (Excluding actuator drawn current) |
| Max permitted actuator current                                   |                                                           |
| Engine speed sensor signal                                       |                                                           |
| +5VDC Output (Terminal D)                                        |                                                           |
| Load Share/Synchronizer Input                                    |                                                           |
| Reverse Power Protection                                         | Yes                                                       |
| Transient Voltage Protection                                     |                                                           |
| Digital Input (Terminal A, B,C,D), Digital Output(Terminal H, I) | Galvanic Isolated                                         |
| Digital Output (Terminal H, I)                                   |                                                           |

### 10.4 Norms/standards

| Authorising office | . CE and RoHS require | ments   |
|--------------------|-----------------------|---------|
| Communication      | SAE J1939 (C          | Option) |

### 10.5 Reliability

| Vibration  |  |
|------------|--|
| Shock      |  |
| Inspection |  |

# 10.6 Mass and weight

| Dimensions   |                          |                      |                      |                      | 223 x 136 x 39 mm     |
|--------------|--------------------------|----------------------|----------------------|----------------------|-----------------------|
| Weight       |                          |                      |                      |                      | 0.9 kg                |
| Installation | direct on motor chassis, | preferably vertical, | with rubber shock al | bsorbers, insulated, | or in control cabinet |

# 10.7 Configuration parameters

| Number of flywheel teeth, range                                             |               |
|-----------------------------------------------------------------------------|---------------|
| Over-speed protection                                                       | max. 4000 rpm |
| Starter cut-out speed                                                       |               |
| Fixed & Variable RPM                                                        |               |
| Prescribed start quantity                                                   | 0 - 100 %     |
| Fuel ramp                                                                   |               |
| Speed ramp                                                                  | 0 - 100 secs. |
| * Depending on Over-speed Protection. These values are always < Over-speed. |               |

Identification:

Version: 1.3

Operating instructions

41/41

Doc. Name: HT-HSG100-MN-EN-V1.3

10.08.2017